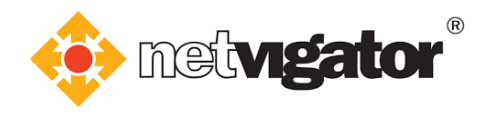

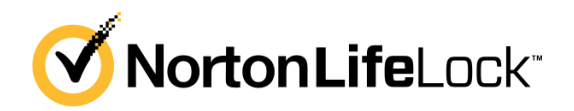

# **NETVIGATOR - Norton Family Premier Quick Start Guide**

#### **Preparation**

- 1. Check if your device meets the system requirements.
- 2. Ensure you have a valid Norton service.
- 3. Ensure you have a Norton account.

#### **Remarks:**

Installation time depends on your device's specifications. User interface may differ, depending on version.

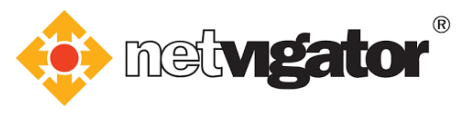

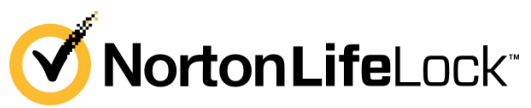

# Table of contents

| Preparation    | ۰۰۰۰۰۰۰۰۰۰۰۰۰۰۰۰۰۰۰۰۰۰۰۰۰۰۰۰۰۰۰۰۰۰۰۰۰۰          | 1  |
|----------------|-------------------------------------------------|----|
| Table of con   | ntents                                          | 2  |
| 1. Setting up  | p Norton Account                                | 3  |
| 2. Child Prof  | file Creation (on parent's device)              |    |
| <b>2</b> .1    | 1 Windows version                               | 4  |
| 2.2            | 2 Android version                               | 6  |
| 2.3            | 3 iOS version                                   | 9  |
| 3. Installatio | on on child's device                            |    |
|                | 3.1.1 Downloading on the same Windows PC        | 12 |
|                | 3.1.2 Downloading on another Windows PC         | 13 |
|                | 3.1.3 Installation & Setup                      | 15 |
| 3.2            | 2 Installing Android version                    | 19 |
| 3.3            | 3 Installing iOS version                        | 24 |
| 4. How to m    | nanage your child's device (on parent's device) |    |
| 4.1            | 1 Windows version                               | 35 |
| 4.2            | 2 Android version                               |    |
| 4.3            | 3 iOS version                                   |    |
| 5. Uninstalli  | ing from Child's device                         |    |
| 5.1            | 1 Uninstalling Windows version                  |    |
| 5.2            | 2 Uninstalling Android version                  | 41 |
| 5.5            | 5 Uninstalling iOS version                      |    |
| 6. Child Prof  | file Deletion (on parent's device)              |    |
| 6.1            | 1 Windows version                               | 47 |
| 6.2            | 2 Android version                               | 49 |
| 6.3            | 3 iOS version                                   | 51 |

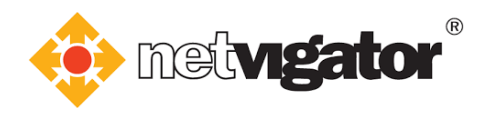

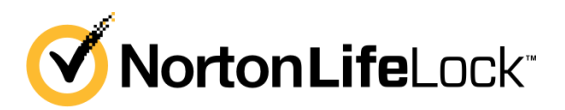

## **1. Setting up Norton Account**

a. Log into <u>https://cybersecurity.netvigator.com</u> and go to the download page. Choose **Norton Family Premier**.

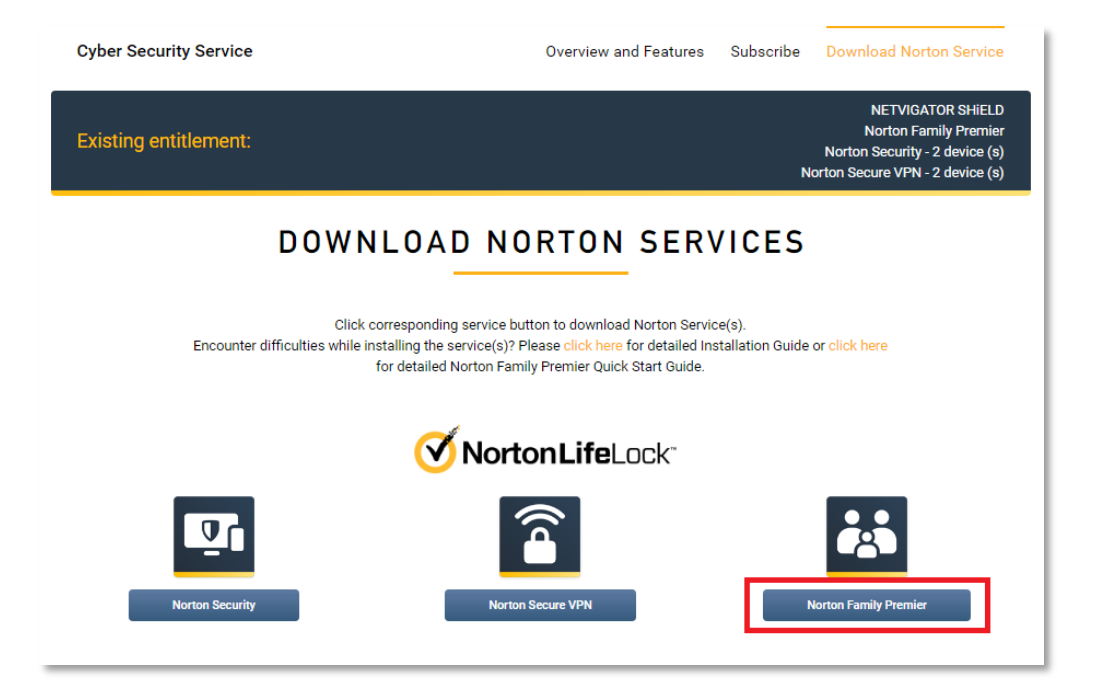

b. Log into Norton via your Norton account.

If you do not have a Norton account, click "Create an Account" to create one.

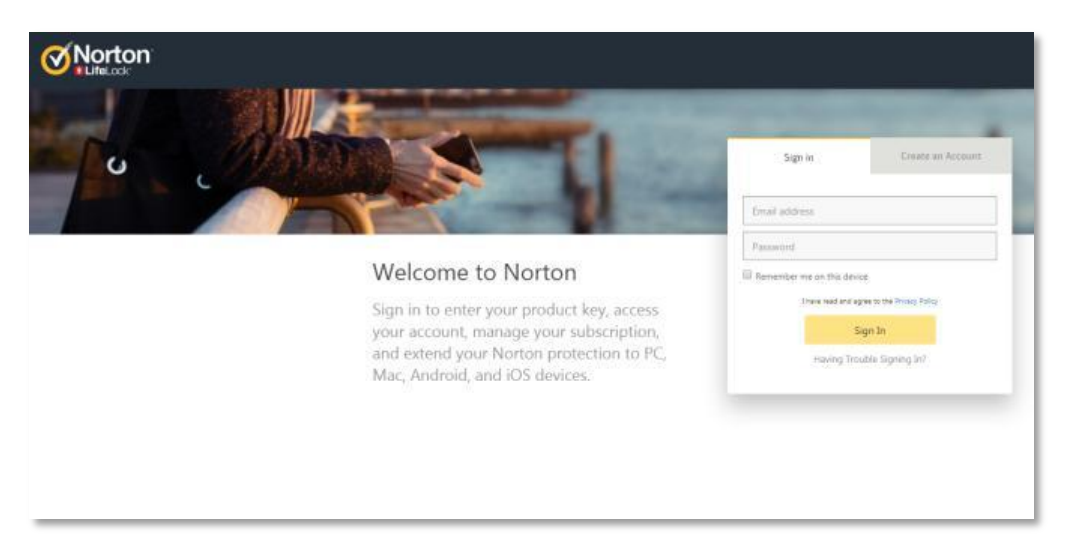

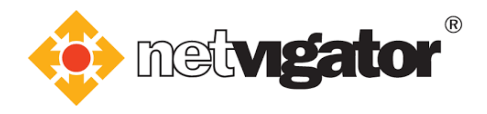

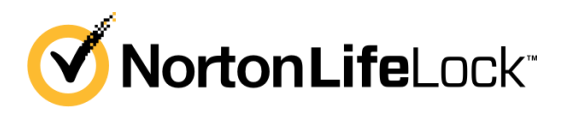

# 2. Child Profile Creation (on parent's device)

Before monitoring your child's device, you have to create a profile for them.

#### 2.1 Windows version

a. If you (parent) are using Windows PC, log into <u>my.norton.com</u> with the **Norton account** you created previously. Then click **"Set Up Family"** to start the set up.

| View and manage all of your Nor<br>features. | ton              | Set up Device<br>Security                                                                                                    | Get updates and<br>offers                                                                              |
|----------------------------------------------|------------------|----------------------------------------------------------------------------------------------------|----------------------------------------------------------------------------------------------------|
|                                              |                  | A<br>Secure multiple PCs, Macs, smartphones, and<br>tablets. Award winning Norton protection is<br>included in your subscription. | A<br>Sign up now and we'll email you new product<br>updates, special offers, and security newsletters. |
|                                              | and the second   | GET STARTED                                                                                                    | SIGN UP                                                                                                |
|                                              |                  |                                                                                                    |                                                                                                    |
| Download                                     |                  |                                                                                                    |                                                                                                    |
| Her so an<br>Device Security                 | Password Manager | Parental Controls                                                                                                    |                                                                                                    |
| Bowindad<br>Bevice Security                  | Password Manager | Parental Controls                                                                                                    |                                                                                                    |

#### b. Click "Add Child" to create child profiles.

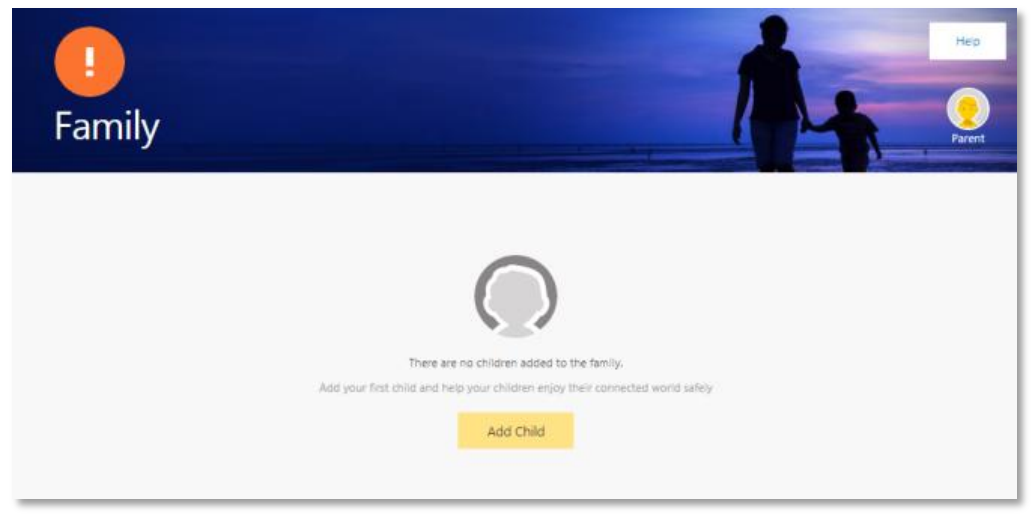

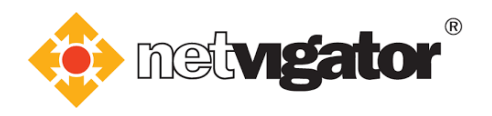

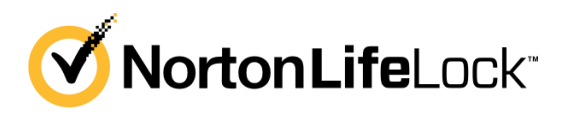

c. Enter your **child's name** and choose the **restriction level** according to his/her age. You may also upload a photo of him/her.

Click "Next" afterwards.

| Create Profile | Choose Device                                                                                                    | Download |
|----------------|----------------------------------------------------------------------------------------------------|----------|
| 0              | 0                                                                                                    | 0        |
| Upload Photo   | Child Name Child Child Child Child Child Restriction Level Choose Restriction Level Choose Restriction Level Very High Recommanded for Age 8-11 Years High Recommended for Age 8-2-14 Years Low Recommended for Age 15-17 Years | ✓        |

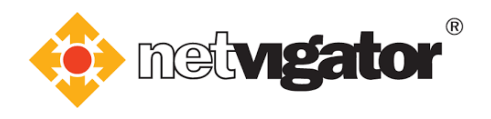

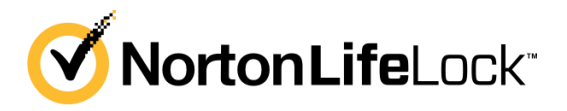

#### 2.2 Android version

a. If you (parent) are using Android device, download **Norton Family parental control** from Google Play. Please read the **Terms & Conditions** after opening the app.

Tick **"I agree to the ..."** and **"I have read and acknowledge..."** and **"I agree to the Protecting..."**. Then, tap **"Continue"** to proceed.

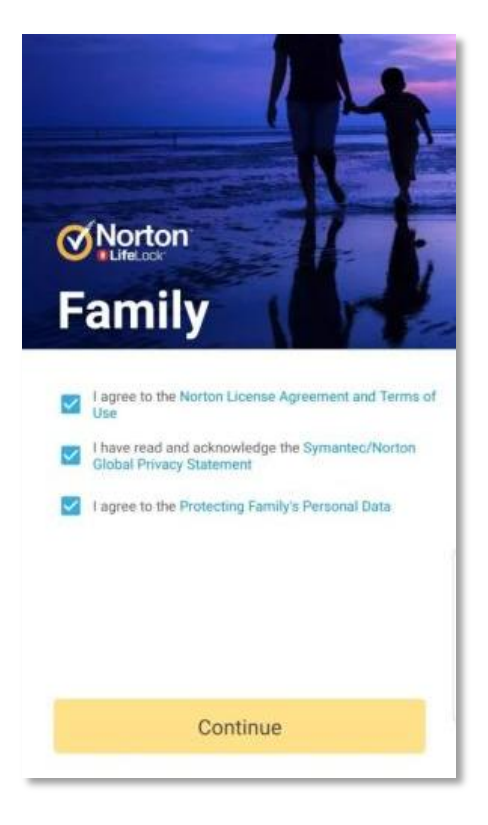

b. Tap "Sign In".

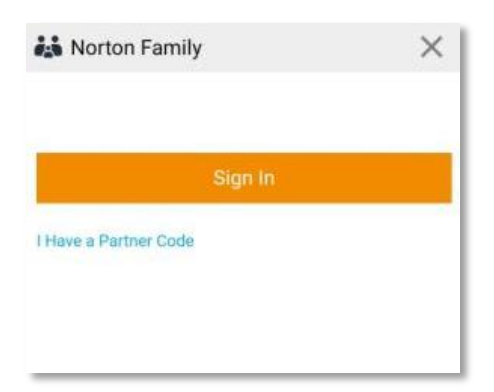

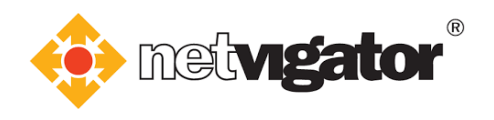

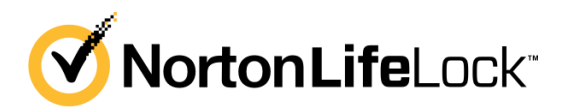

c. Log into the **same Norton account** used by parent.

| Norton Family       | >                              |
|---------------------|--------------------------------|
| Sign in             | Create an Account              |
| Email address       |                                |
| Password            |                                |
| I have read<br>Priv | and agree to the<br>acy Policy |
| S                   | ign In                         |
| Having Tro          | uble Signing In?               |

d. Tap "This device belongs to an adult Parent's device".

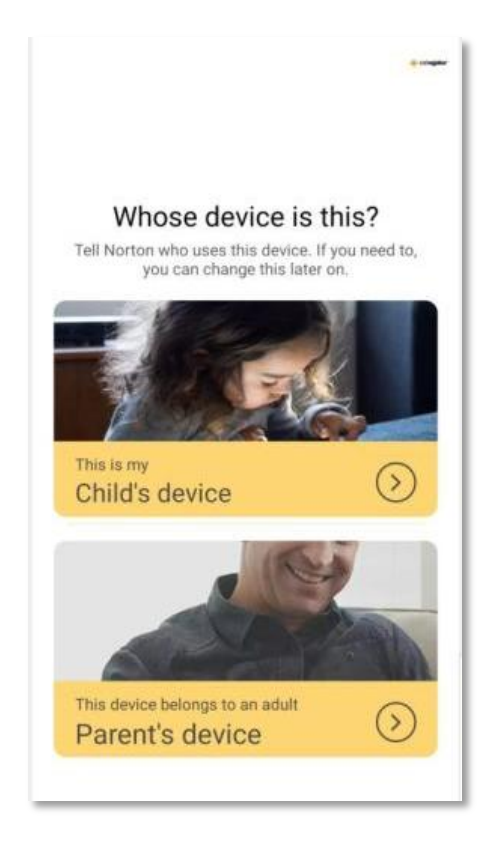

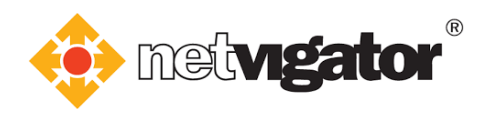

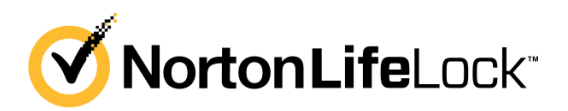

e. Tap the child icon to create child profiles.

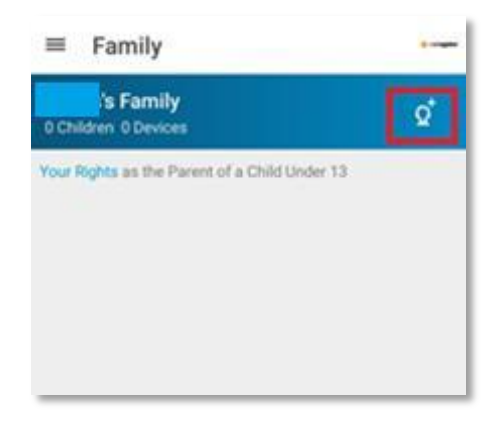

f. Enter your **child's name** and choose the **restriction level** according to his/her age. You may also upload a photo of him/her.

Tap "Create" afterwards.

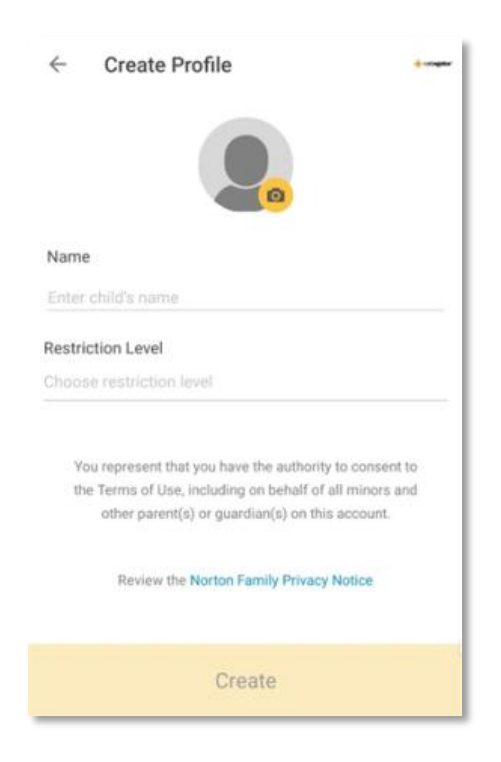

g. Please refer to **3. Installation on child's device** for the following:

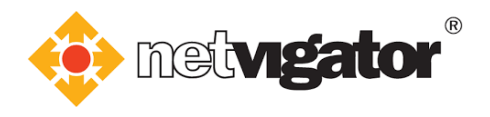

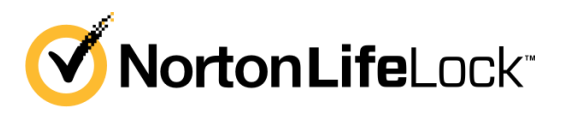

#### 2.3 iOS version

a. If you (parent) are using iOS device, download Norton Family for Parents from App Store.

Please read the **Terms & Conditions** after opening the app.

Tick "Norton License..." and "Norton Global..." and "Children's Data...".

Then, tap "Continue" to proceed.

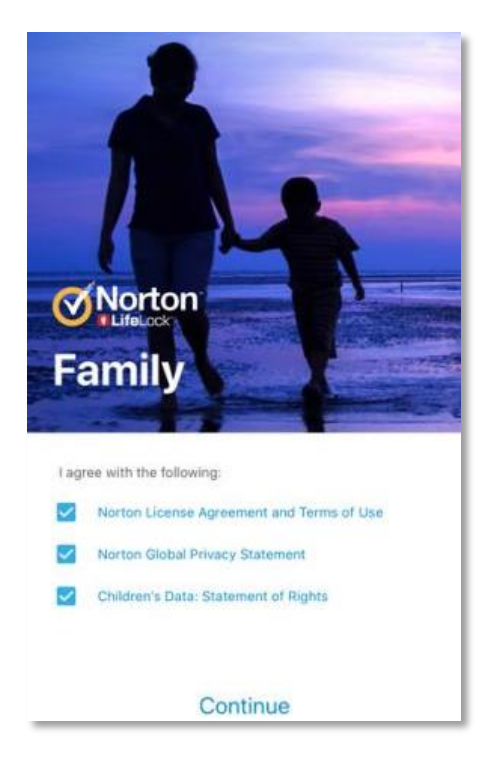

b. Tap "Sign In".

| <br>Try Norton Family Parental Control 30-day trial at no<br>charge. After 30 days, you'll be charged HK\$168.00,<br>year.                                                                                                    |
|----------------------------------------------------------------------------------------------------|
| Subscribe Now                                                                                                    |
| Sign In                                                                                                    |
| Restore Purchase                                                                                                    |
| You won't be charged until the trial period ends.<br>Upon conclusion of the 30-day trial, your subscription will<br>automatically renew unless canceled by turning Automatic Renewal<br>of at least 24 hours hefter the end of the current period. |

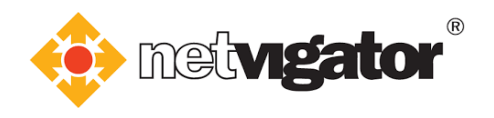

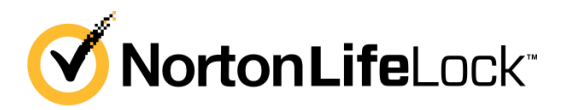

c. Log into the **same Norton account** used by parent.

| Cancel   | Norton Account                                 |  |
|----------|------------------------------------------------|--|
|          |                                                |  |
|          | Sign in                                        |  |
| Email ad | ldress                                         |  |
| Passwo   | rd                                             |  |
|          | I have read and agree to the<br>Privacy Policy |  |
|          | Sign In                                        |  |
|          | Having Trouble Signing In?                     |  |

d. Tap the **child icon** to create child profiles.

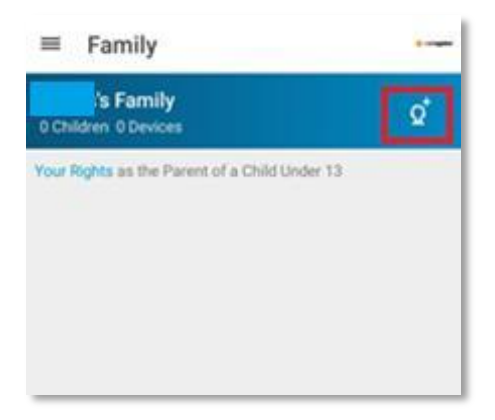

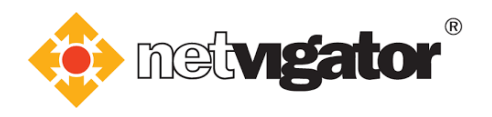

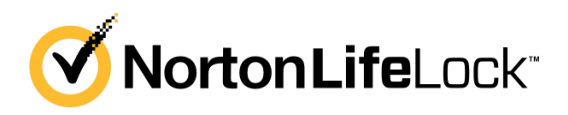

e. Enter your **child's name** and choose the **restriction level** according to his/her age. You may also upload a photo of him/her.

Tap "Create" afterwards.

| <del>(</del> | Create Profile                                                                  |                                      |
|--------------|---------------------------------------------------------------------------------|--------------------------------------|
|              |                                                                                 |                                      |
| Name         | e                                                                               |                                      |
| Enter        | child's name                                                                    |                                      |
| Restri       | iction Level                                                                    |                                      |
| Choos        | se restriction level                                                            |                                      |
| Yeth         | ou represent that you have the authori<br>e Terms of Use, including on behalf o | ty to consent to<br>f all minors and |
|              | other parent(s) or guardian(s) on th                                            | iis account.                         |
|              | Review the Norton Family Privac                                                 | y Notice                             |
|              | Create                                                                          |                                      |

f. Please refer to **3. Installation & Setup on child's device** for the following:

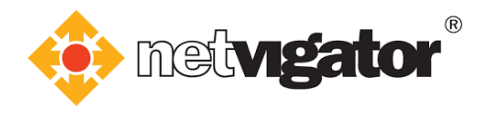

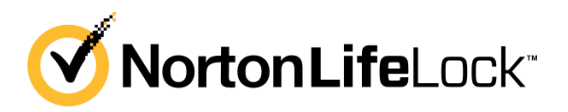

## 3. Installation on child's device

After setting up the child profile, you can install **Norton Family** on your child's device.

#### 3.1.1 Downloading on the same Windows PC

a. If your child is using Windows PC, select "Windows" and click "Next".

| Create Profile        | Choose Device                                                   | Download |
|-----------------------|-----------------------------------------------------------------|----------|
| •                     | Choose Your Child's Device<br>Select the device your child uses |          |
| Android Phone or Ta   | ablet                                                           | 0        |
| ios iPhone or iPad    |                                                                 | 0        |
| Windows               |                                                                 | ۲        |
| Send an email link to | o your child's device to download the Norton Family app         | 0        |
|                       |                                                                 |          |

b. If your child is using this PC, select **"Yes"** and click **"Download Norton Family App"**. Otherwise, you can refer to **3.1.2 Downloading on another Windows PC**.

| Create Profile | Choose Device                                                                                | Download |
|----------------|----------------------------------------------------------------------------------------------|----------|
|                | •                                                                                            |          |
|                | Does Child use this PC?                                                                      |          |
|                | () Yes 🔘 No                                                                                  |          |
|                | Download and Install on this Device<br>To revice thids Install each the PC, click the suiton |          |
|                | below to download the Nanton Femily app.<br>Download Norton Family App                       |          |
|                | By clicking Download Norton Family App, you agree to the<br>Norton Ucense Agreement          |          |

c. Please refer to **3.1.3 Installation & Setup** for the following:

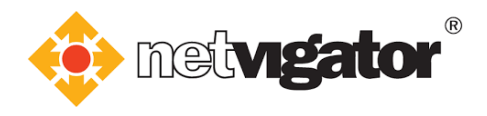

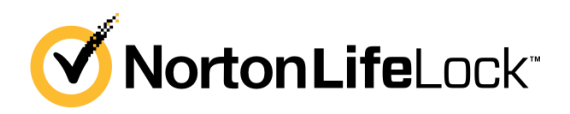

### 3.1.2 Downloading on another Windows PC

If your child is using another Windows PC, you can send them a download link through email.

a. Select "Send an email link..." and click "Next".

| Choose Your Child's Device<br>Select the device your child uses             | ,                                              |                                                   |   |
|-----------------------------------------------------------------------------|------------------------------------------------|---------------------------------------------------|---|
| Android Phone or Tablet                                                     | Choose<br>Select                               | Your Child's Device<br>the device your child uses |   |
| iOS     iPhone or iPad       III     Windows                                | Android Phone or Tablet                        |                                                   | 0 |
| Windows                                                                     | s iPhone or iPad                               |                                                   | 0 |
| •                                                                           | Windows                                        |                                                   | 0 |
| Send an email link to your child's device to download the Norton Family app | Send an email link to your child's device to o | download the Norton Family app                    | ۲ |

b. Type your child's email address and click "->".

| Create Profile | Choose Device                                                               | Send Email |
|----------------|-----------------------------------------------------------------------------|------------|
| <b>~</b>       | Ø                                                                           | <b>o</b>   |
|                |                                                                             |            |
|                | Send an Email Download Link                                                 |            |
|                | Open the email on your child's device and follow the instructions provided. |            |
|                |                                                                             |            |
|                |                                                                             |            |
|                | →                                                                           |            |
|                |                                                                             |            |
|                |                                                                             |            |
|                |                                                                             |            |
|                |                                                                             |            |
|                |                                                                             |            |
|                |                                                                             |            |

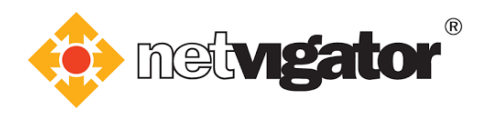

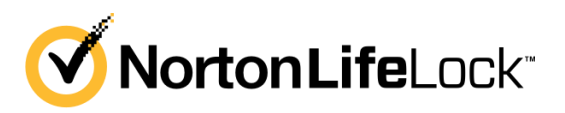

c. Your child will receive an email containing a download link. Click the **link** to start the downloading process.

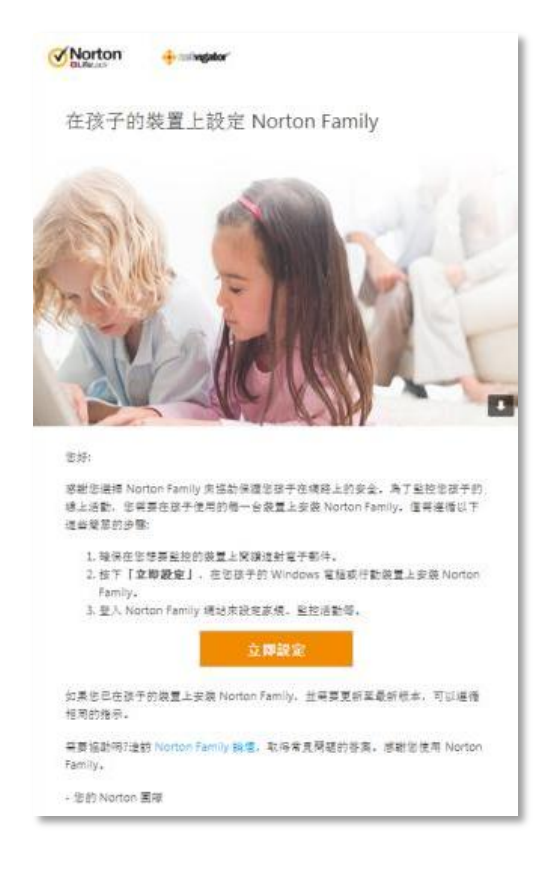

d. Please refer to **3.1.3 Installation & Setup** for the following:

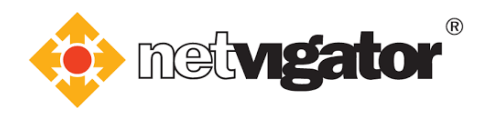

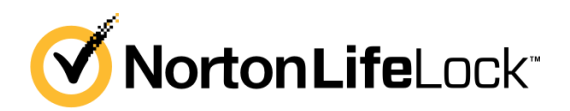

### 3.1.3 Installation & Setup

a. The downloading process will start automatically.

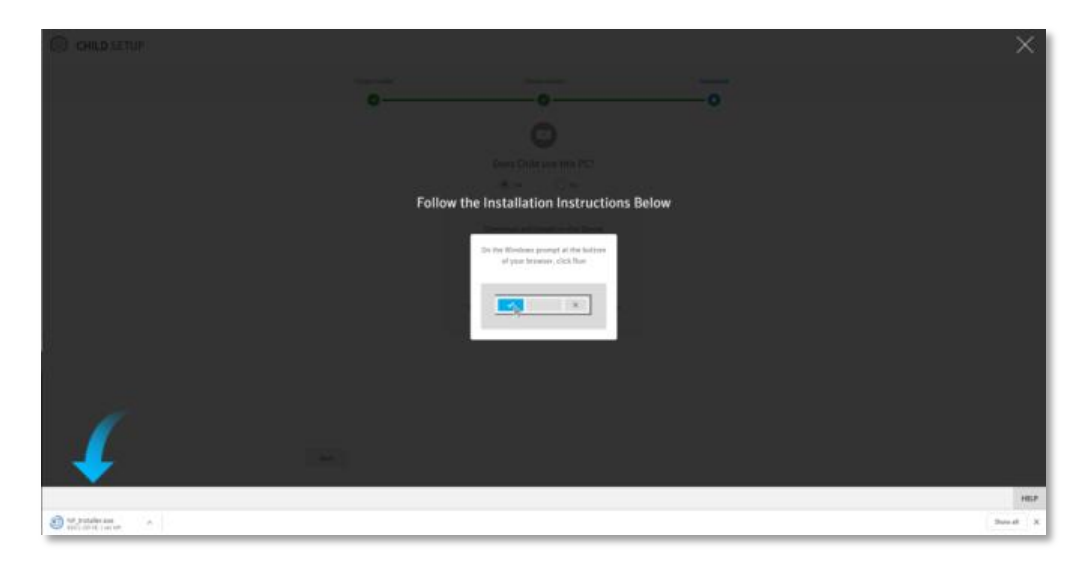

b. Click ".exe file" at the bottom of your browser.

The .exe file will open automatically when downloading is complete.

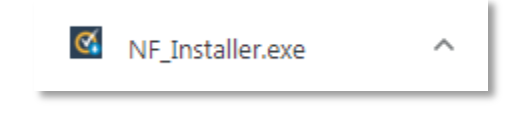

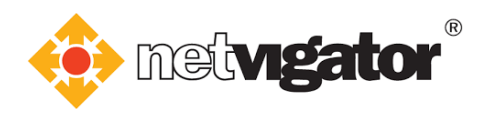

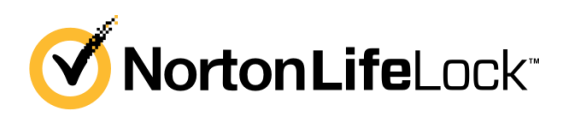

c. Click "Install" when the window below pops up.

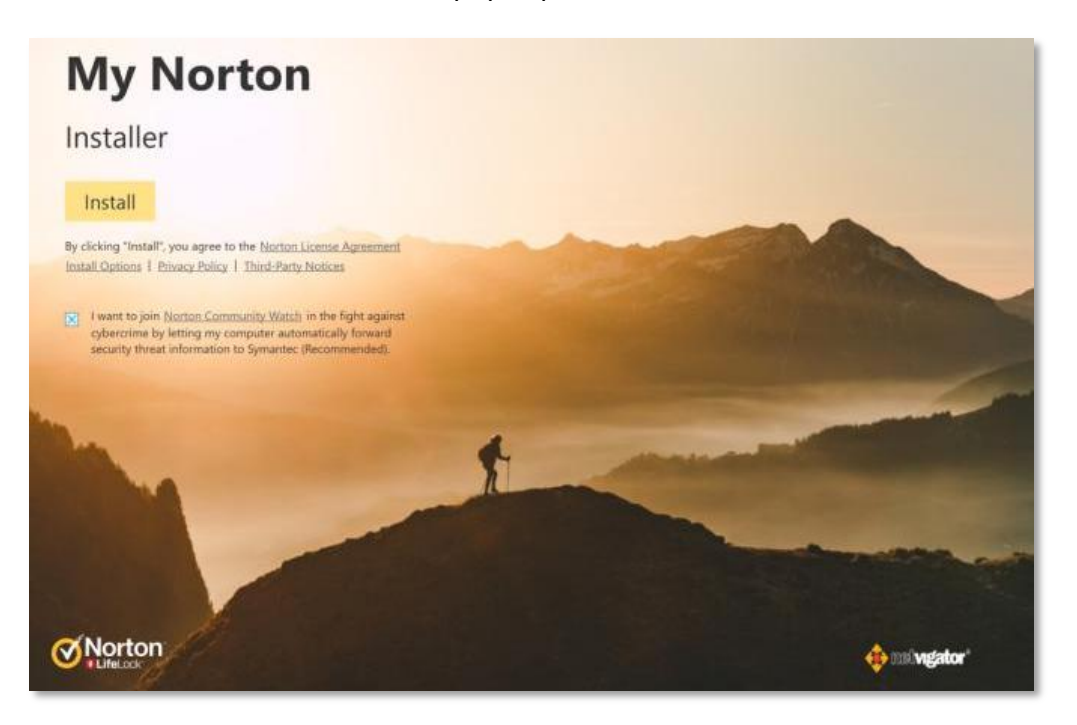

d. The window below will open automatically. Click **"Agree & Install"**.

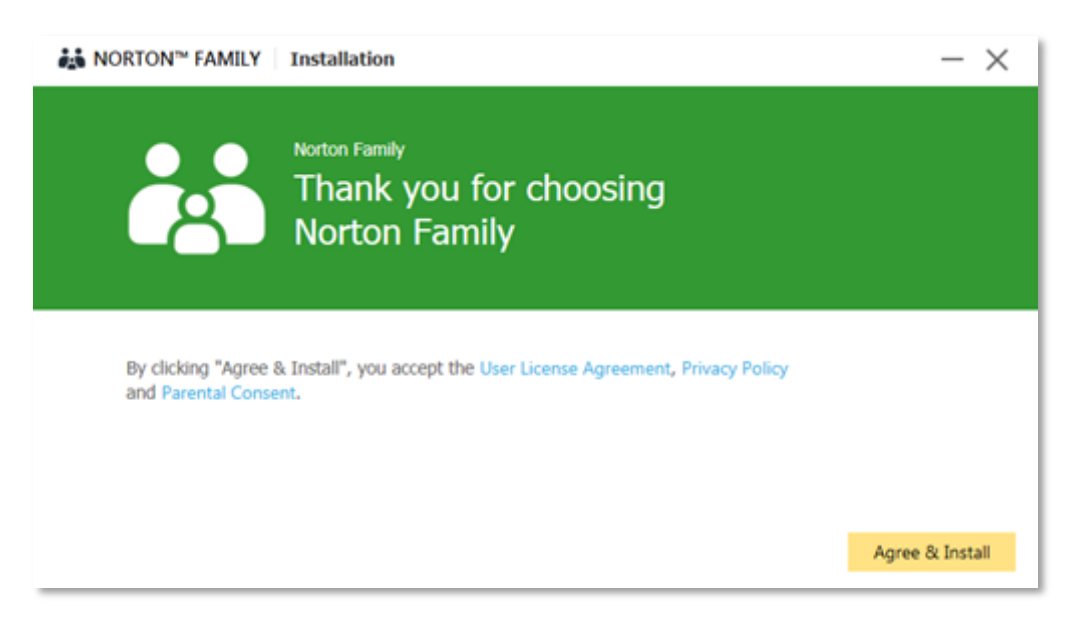

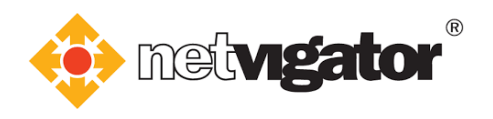

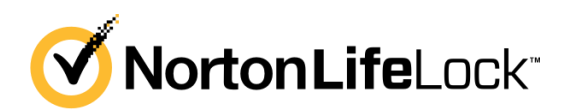

e. Please wait until installation completes.

| installation Installation    | $- \times$ |
|------------------------------|------------|
|                              |            |
|                              |            |
|                              |            |
|                              |            |
| Installing Norton Family     |            |
| Less than a minute remaining |            |
| 61%                          |            |
|                              |            |
|                              |            |
|                              |            |
|                              |            |

f. Choose your child's device and click "Edit".

| Hello,                                                                     |             | - × |
|----------------------------------------------------------------------------|-------------|-----|
| Who is going to use this device?                                           |             |     |
| Child does not use this computer.                                          | Edit        |     |
|                                                                            |             |     |
| The following accounts will not be monitored:                              |             |     |
| Please enable Norton Family browser extensions for all monitored accounts. |             |     |
|                                                                            | Help Cancel | ОК  |

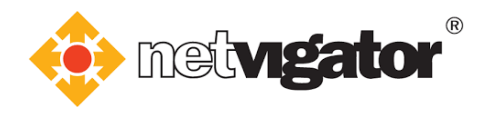

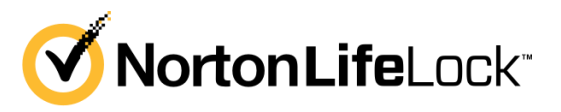

g. Select **"signs in as:"** and tick the **user name of your child's device**. Then click **"Save"** and **"OK"**.

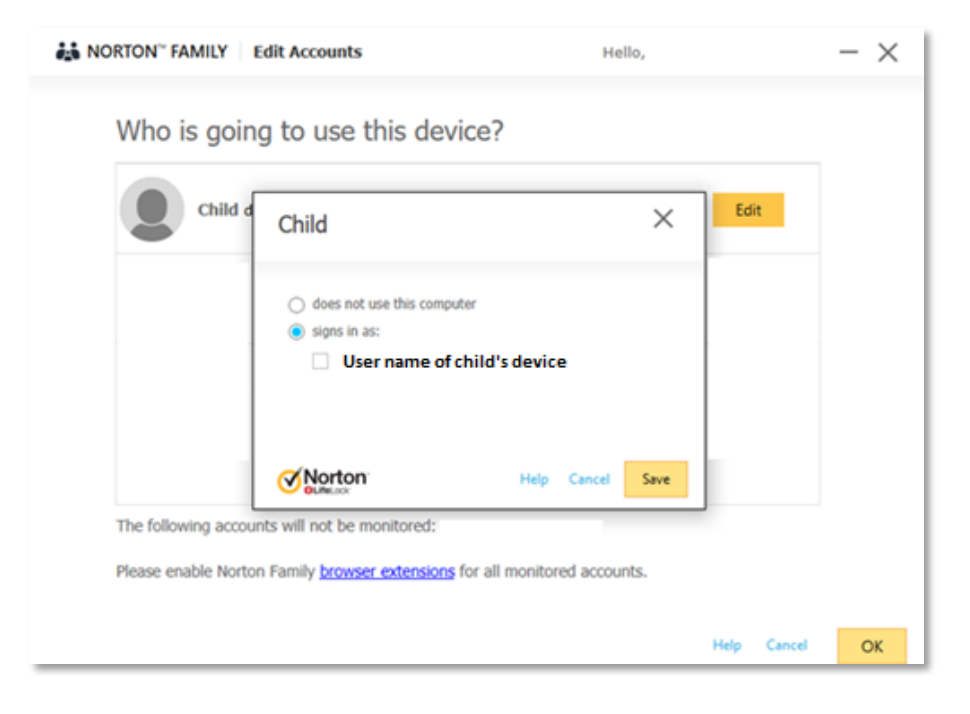

h. Installation complete. Click **"Finish"**.

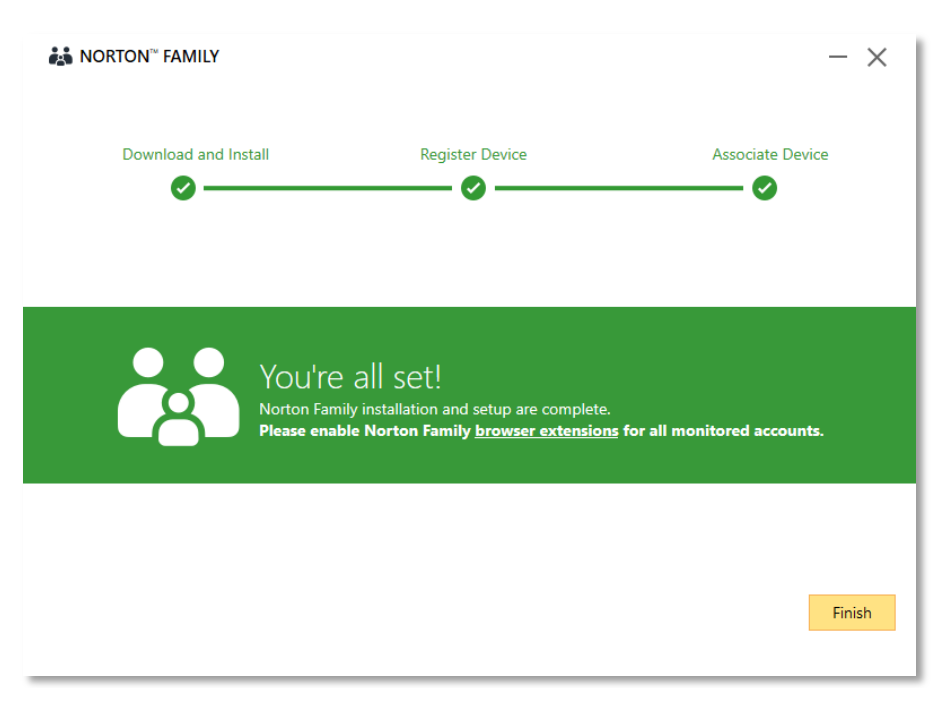

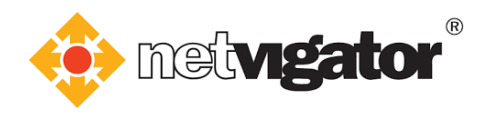

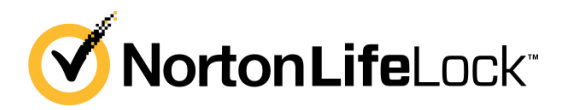

#### **3.2 Installing Android version**

a. If your child is using Android device, select "Android Phone or Tablet" and click "Next".

| Create Pro | file Choose Device                                                                                 | Download   |
|------------|----------------------------------------------------------------------------------------------------|------------|
|            | Choose Your Child's Device<br>Select the device your child uses                                    |            |
|            | Android Phone or Tablet<br>Please keep Child2's device handy and follow the download instructions. | ۲          |
| ios        | iPhone or iPad                                                                                     | $\bigcirc$ |
|            | Windows                                                                                            | $\bigcirc$ |
|            | Send an email link to your child's device to download the Norton Family app                        | 0          |
|            |                                                                                                    |            |

b. Now you can **use your child's device**, go to Google Play and download **Norton Family parental control**. Click **"Next"**.

| Create Profile | Choose Device                                                                                          | Download |
|----------------|----------------------------------------------------------------------------------------------------|----------|
| 0—             | ©                                                                                                    | <u> </u> |
|                | Install Norton Family on Child's Android device                                                        |          |
|                | Download the app from Google Play Store<br>On Childs device, go to Google Ray Store and search "Norton |          |
|                | Family Parential Control <sup>®</sup> to install menually.                                             |          |
|                | OR<br>Open the camera on Ohid's device, then devinitiand the app by<br>capaning this costs.            |          |
|                |                                                                                                    |          |
|                | Click Next after installing Norton Family on Child's device and complete the setup.                    |          |
| Back           |                                                                                                    | Next     |

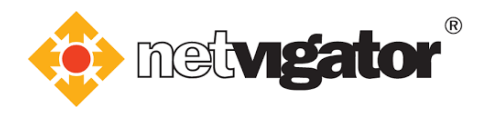

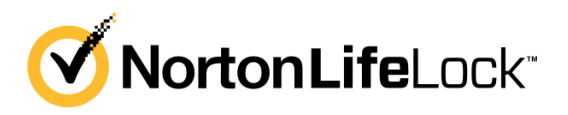

c. Open Norton Family parental control on your child's device after installation.

Please read the **Terms & Conditions** after opening the app.

Tick **"I agree to the ..."** and **"I have read and acknowledge..."** and **"I agree to the Protecting..."**. Then, tap **"Continue"** to proceed.

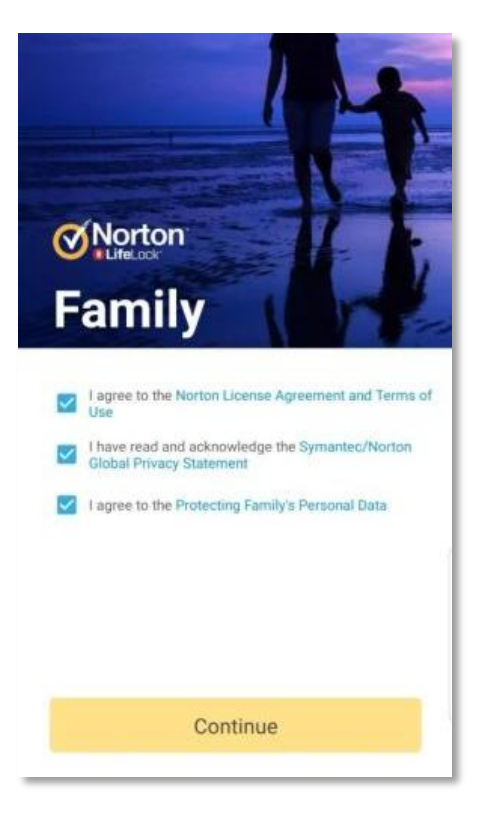

d. Tap "Sign In".

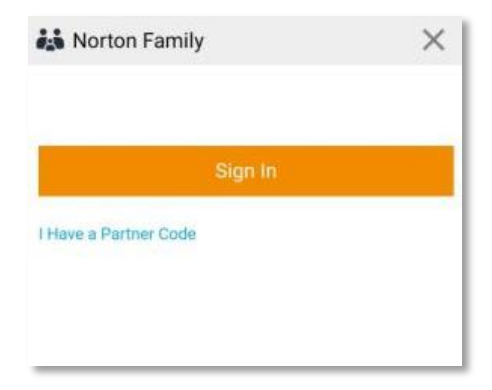

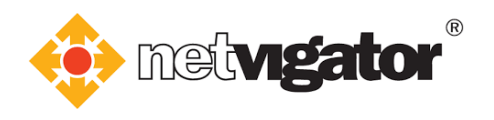

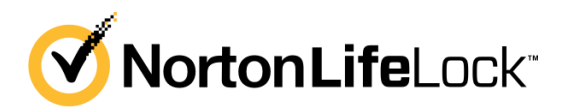

e. Log into the same Norton account used by parent.

| Norton Family       |                                   |
|---------------------|-----------------------------------|
| Sign in             | Create an Account                 |
| Email address       |                                   |
| Password            |                                   |
| I have read<br>Priv | f and agree to the<br>racy Policy |
| s                   | Sign In                           |
| Having Tro          | uble Signing In?                  |

f. Tap "This is my Child's device".

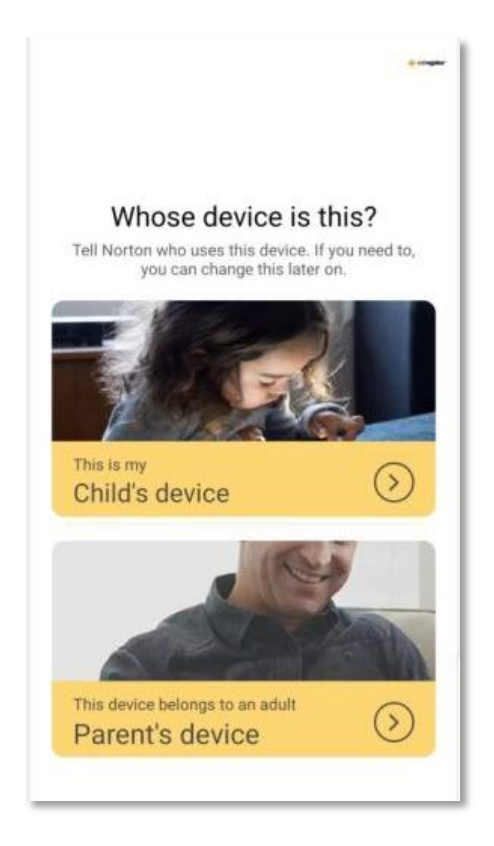

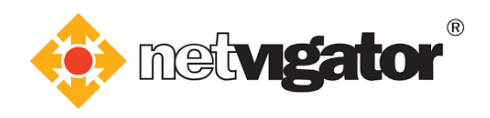

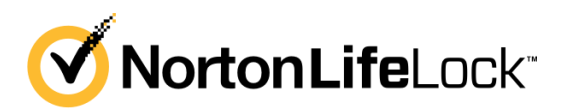

g. Select the child profile you created previously.

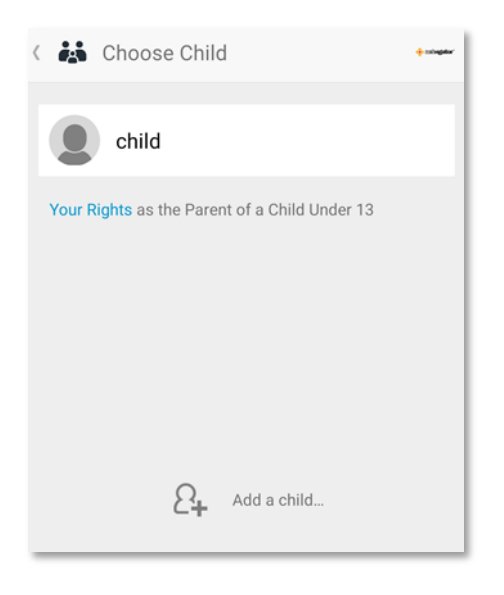

h. Set a name for your child's device and tap "Done" afterwards.

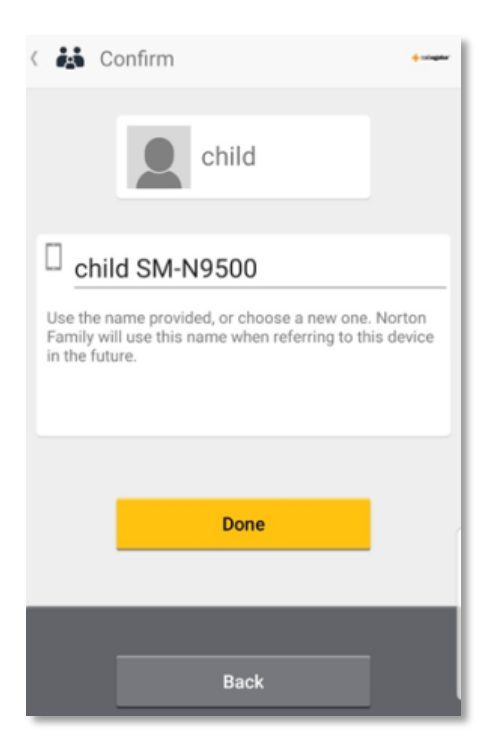

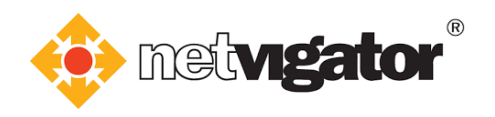

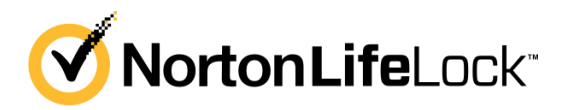

i. Allow all permissions on the list and click "Continue".

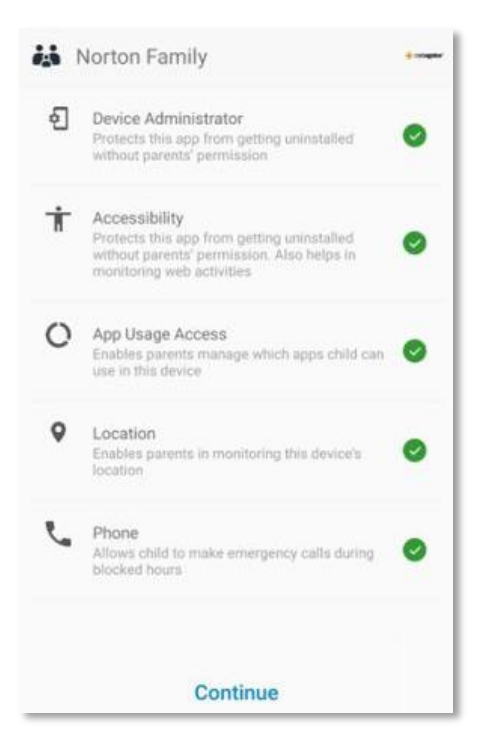

j. Installation and setup on your child's device is complete.

Tap "Open Norton Browser" and you can start monitoring your child's online activities.

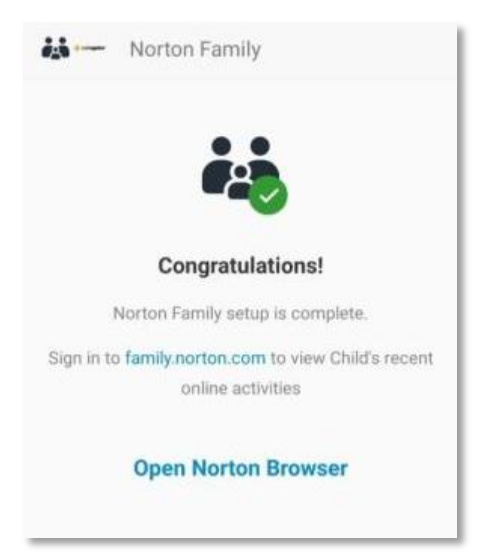

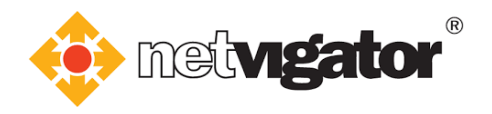

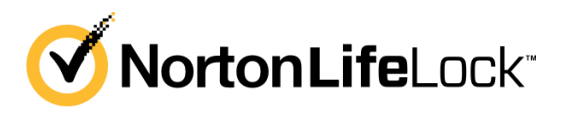

#### **3.3 Installing iOS version**

a. If your child is using iOS device, select "iPhone or iPad" and click "Next".

| 0                                                      |                                                                 | 0 |
|--------------------------------------------------------|-----------------------------------------------------------------|---|
|                                                        | Choose Your Child's Device<br>Select the device your child uses |   |
| Android Phone or Tablet                                |                                                                 | 0 |
| iPhone or iPad<br>Please keep Child2's device handy ar | d follow the download instructions.                             | ۲ |
| Windows                                                |                                                                 | 0 |
| Send an email link to your o                           | hild's device to download the Norton Family app                 | 0 |

b. Now you can **use your child's device**, go to App Store and download **Norton Family**. Click **"Next"**.

| Create Profile | Choose Device                                                                                                    | Download |
|----------------|----------------------------------------------------------------------------------------------------|----------|
| 0              |                                                                                                    | 0        |
|                | Install Norton Family on Child's iOS device                                                                       |          |
|                | Download the app from the App Store                                                                               |          |
|                | From Child ti (03 device, go to the App Store, and search<br>"Norton Family Panetal Control" to install manually. |          |
|                | or                                                                                                    |          |
|                | Open the camera on Child I device, then download the app by<br>capturing this code.                               |          |
|                |                                                                                                    |          |
|                |                                                                                                    |          |
|                | Click Next after installing Norton Family on Child's device and complete the setup.                               |          |
| Back           |                                                                                                    | Next     |
|                |                                                                                                    |          |

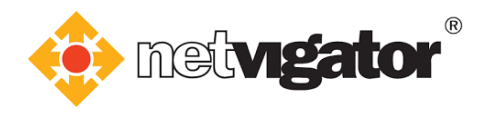

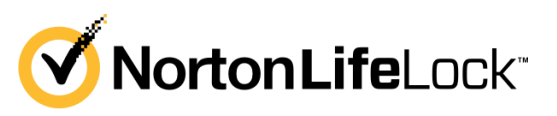

c. Open Norton Family on your child's device after installation.
Please read the Terms & Conditions after opening the app.
Tick "Norton License..." and "Norton Mobile..." and "Protecting Family's...".
Then, tap "Continue" to proceed.

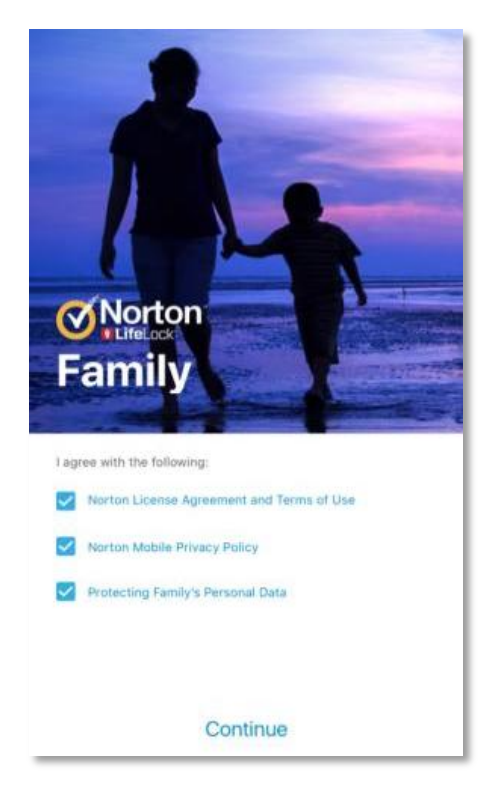

d. Log into the same Norton account used by parent.

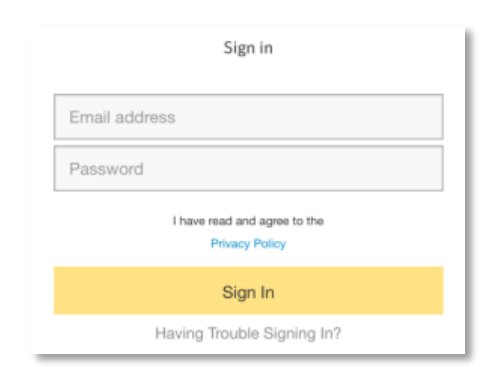

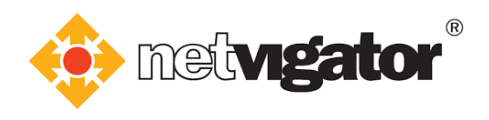

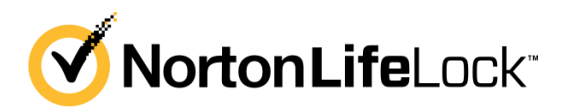

e. Select the child profile you created previously.

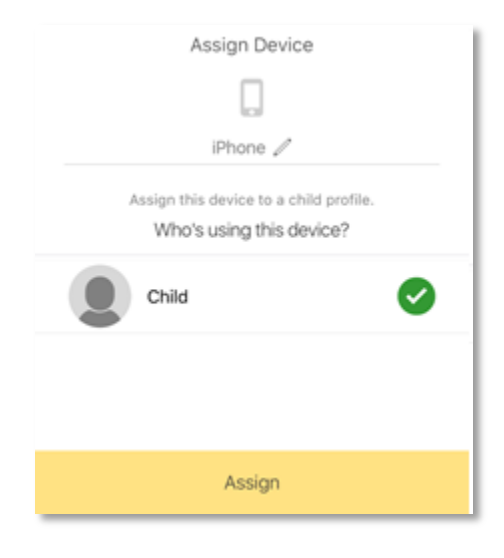

f. Tap "Install VPN" to install VPN function which keeps your child safe from inappropriate websites.

| Install VPN                                                                                                    |  |
|----------------------------------------------------------------------------------------------------|--|
| Norton Family uses an on-device VPN to keep<br>you safe from in-appropriate websites as per<br>your house rules. When VPN is running, you will<br>see an icon in status bar. |  |
|                                                                                                    |  |
| Restricted website visits will be stored in Norton servers and reported to parents.                                                                                          |  |
| Install VPN                                                                                                    |  |

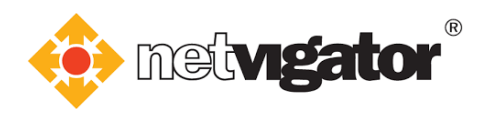

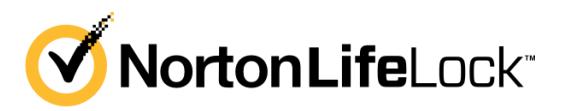

g. Tap "Install Profile" to install a profile which enables enhanced monitoring.

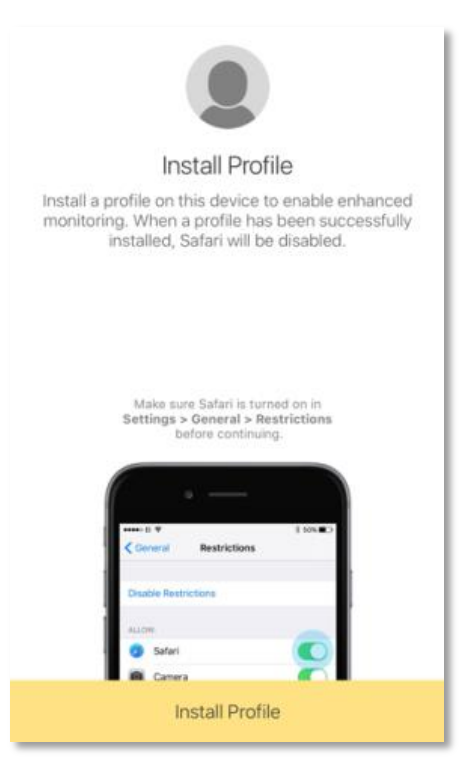

h. Browser will open automatically. Tap "Allow" to allow download of profile.

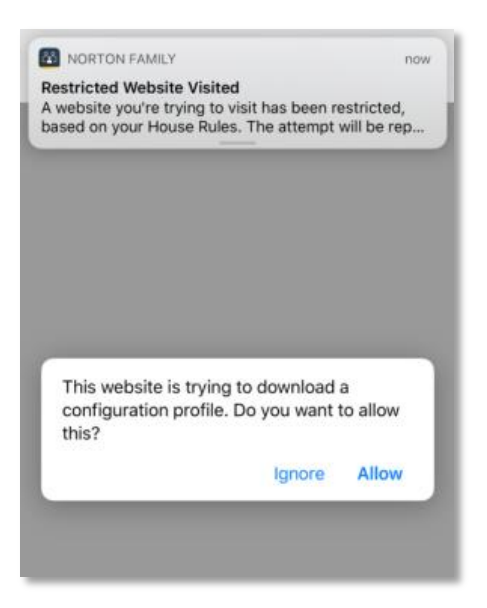

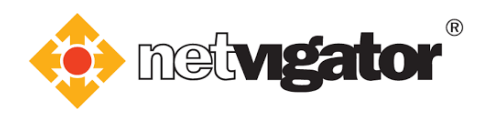

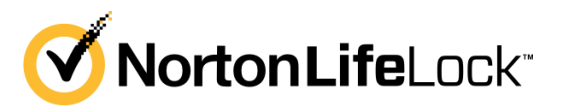

i. Open **Settings** app when the message below pops up.

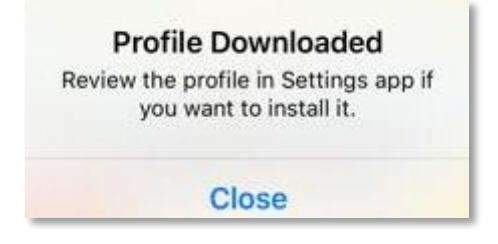

j. Tap "General".

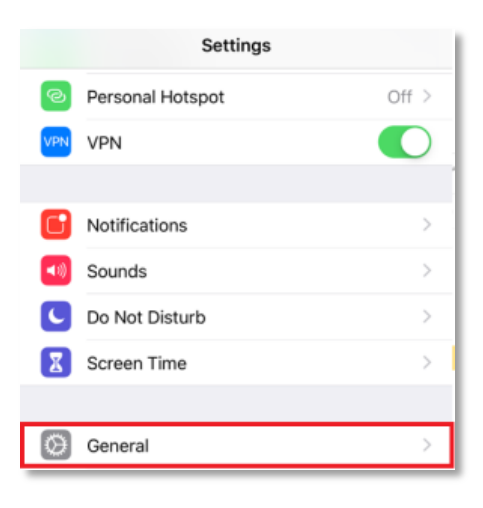

k. Open "Profiles & Device Management".

| Settings             | General  |           |   |
|----------------------|----------|-----------|---|
| Background App Ref   | resh     |           | > |
|                      |          |           |   |
| Date & Time          |          |           | > |
| Keyboard             |          |           | > |
| Language & Region    |          |           | > |
| Dictionary           |          |           | > |
|                      |          |           |   |
| iTunes Wi-Fi Sync    |          |           | > |
| VPN                  |          | Connected | > |
| Profiles & Device Ma | nagement | 2         | > |

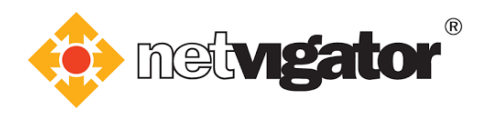

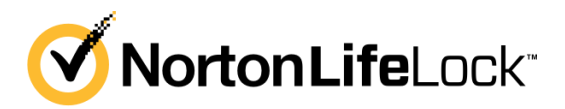

I. Select "Enrollment Profile" and tap "Install".

| mantec Corporation                         | >                                                                                                    |
|--------------------------------------------|----------------------------------------------------------------------------------------------------|
| Install Profile                            | Install                                                                                                    |
| Enrollment Profile<br>Symantec Corporation |                                                                                                    |
| Symantec Corporation                       |                                                                                                    |
| Enrolls this device in Symantec Cloud      | Security                                                                                                    |
| Device Enrolment Challenge                 |                                                                                                    |
|                                            |                                                                                                    |
|                                            | Install Profile Install Profile Enrollment Profile Symantec Corporation Symantec Corporation Verified ✓ Enrolls this device in Symantec Cloud Device Enrolment Challenge |

m. Tap **"Install"**.

| Installing Profile                                         |  |
|------------------------------------------------------------|--|
| Enrollment Profile<br>Symantee Corporation                 |  |
| Signed by Symantec Corporation                             |  |
| Description Enrolls this device in Symantec Cloud Security |  |
| Contains Device Enrolment Challenge                        |  |
| More Details                                               |  |
| Remove Downloaded Profile                                  |  |
| Install                                                    |  |
| Cancel                                                     |  |
|                                                            |  |

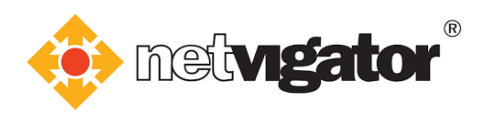

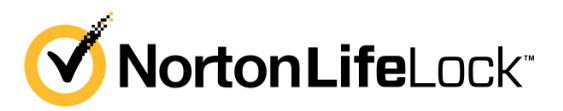

#### n. Tap "Install".

| Cancel                                                  | Warning                                                              | Install                           |
|---------------------------------------------------------|----------------------------------------------------------------------|-----------------------------------|
| MOBILE DEVICE N                                         | IANAGEMENT                                                           |                                   |
| Installing this pr<br>"https://nfmdm<br>to remotely mar | ofile will allow the adı<br>.symantec.com/ioson<br>nage your iPhone. | ministrator at<br>e/MDM.aspx″     |
| The administrat<br>apps and add/re                      | or may collect persor<br>emove accounts and                          | nal data, list<br>restrictions on |

#### o. Tap "Trust".

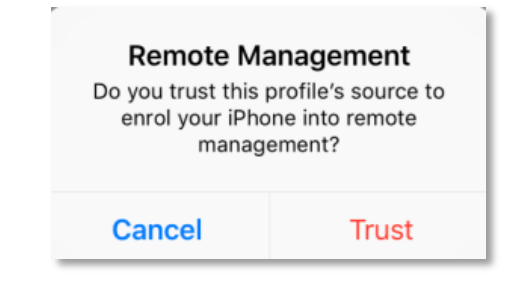

#### p. Tap "Done".

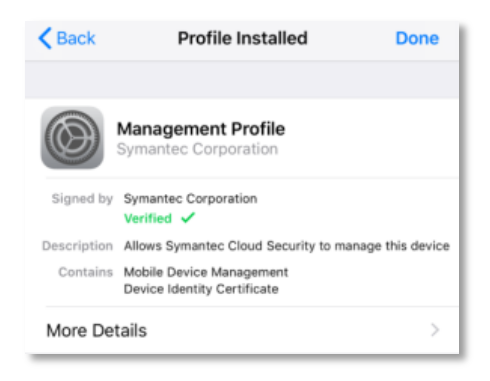

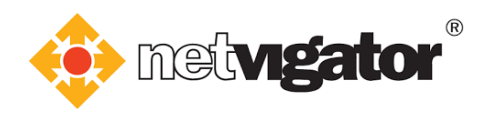

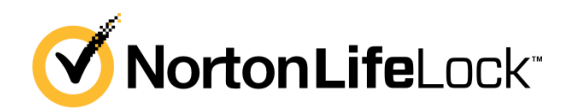

q. Go back to Norton Family, tap "Continue".

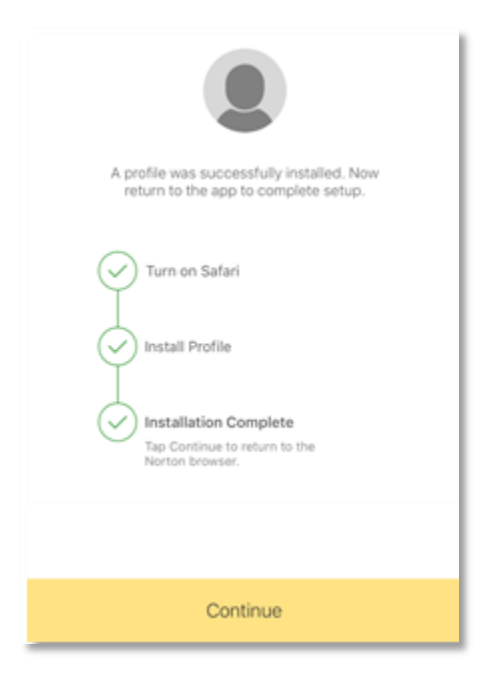

r. Tap "Open Norton Browser".

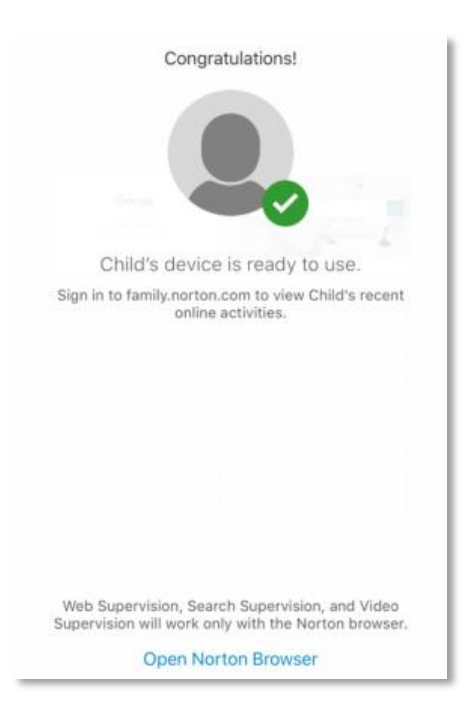

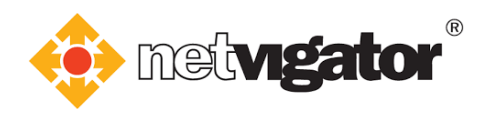

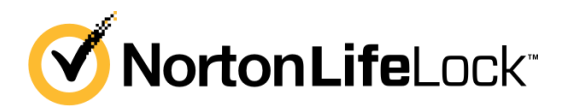

s. Open Settings app and tap "Screen Time".

|   | Settings    |   |
|---|-------------|---|
| X | Screen Time | > |

t. Tap "Content & Privacy Restrictions".

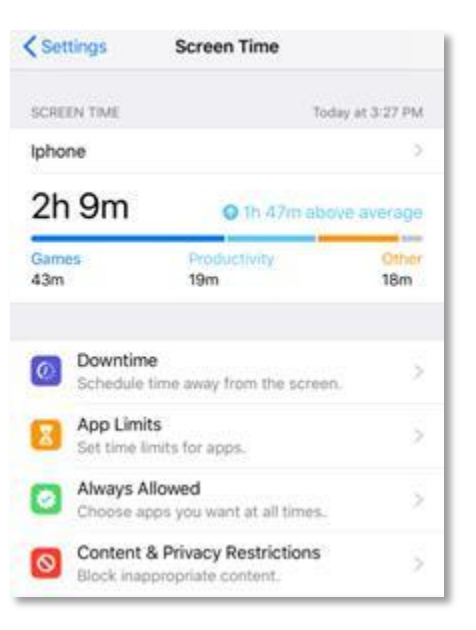

u. Tap "Allowed apps".

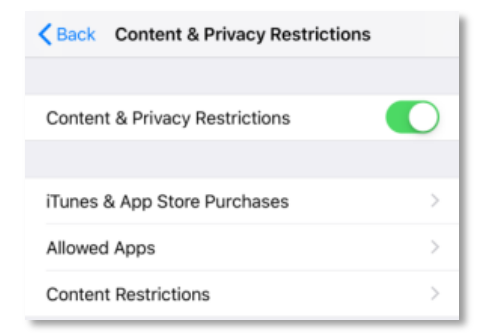

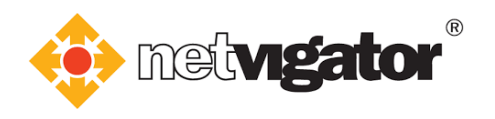

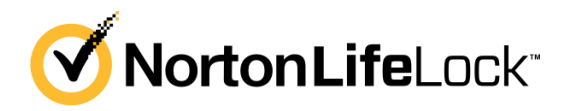

v. Disable "Safari".

| K Bac      | k Allowed Apps   |            |
|------------|------------------|------------|
|            |                  |            |
|            | Mail             |            |
| 0          | Safari           | $\bigcirc$ |
|            | FaceTime         |            |
| ۵          | Camera           |            |
| 3          | Siri & Dictation |            |
| -          | Wallet           |            |
| n          | AirDrop          |            |
| $\bigcirc$ | CarPlay          |            |

w. Go back to **"Content & Privacy Restrictions"** and tap **"itunes & App Store Purchases".** Then tap **"Delting Apps"**.

| STORE PURCHASES & RE-DOWNLOA                                               | ws.                                              |
|----------------------------------------------------------------------------|--------------------------------------------------|
| Installing Apps                                                            | Allow >                                          |
| Deleting Apps                                                              | Allow >                                          |
| In-app Purchases                                                           | Allow >                                          |
| REQUIRE PASSWORD                                                           |                                                  |
| Always Require                                                             |                                                  |
| Don't Require                                                              | 1                                                |
| Require a password for additional pur<br>purchase with gcfung1986@gmail.co | chases after making a<br>m from the iTunes, Book |

x. Select "Don't Allow" to prevent your child from deleting Norton Family.

| Back        | Deleting Apps |   |
|-------------|---------------|---|
|             |               |   |
| Allow       |               |   |
| Don't Allow |               | ~ |

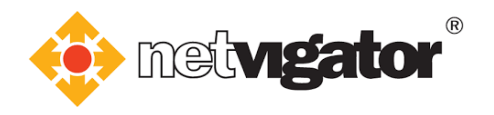

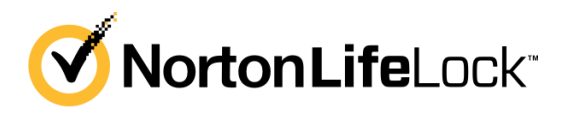

y. Go back to **"Content & Privacy Restrictions"** and tap **"Content Restrictions"**. Then select the **age range** of your child.

| <b>K</b> Back   | Apps |   |
|-----------------|------|---|
| D               |      |   |
| Don't Allow App | 5    |   |
| 4+<br>9+        |      |   |
| 12+             |      | ~ |
| 17+             |      |   |
| Allow All Apps  |      |   |

z. Installation and setup on your child's device is complete, you can start monitoring your child's online activities.

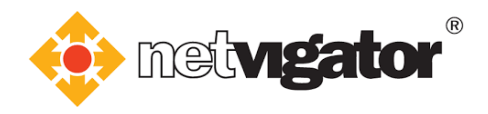

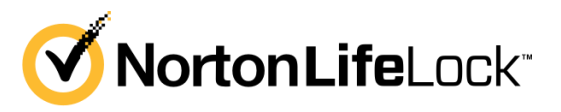

## 4. How to manage your child's device (on parent's device)

After setting up your child's device, you can start monitoring his/her online activities.

#### 4.1 Windows version

a. There is no installation needed if you are using Windows PC. Log onto <u>my.norton.com</u> and you can see that you are **"Monitoring x kid(s)"** now. Then click **"View Activity"** to start monitoring.

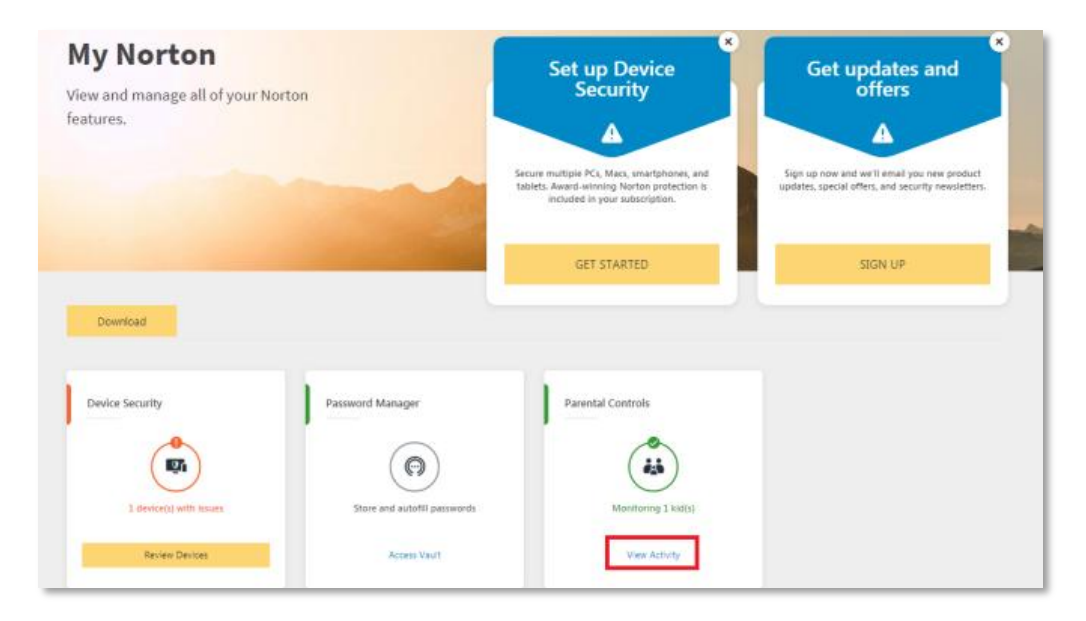

b. Your child's profile created previously will be shown here.

You can now set up your house rules and check your child's online activities.

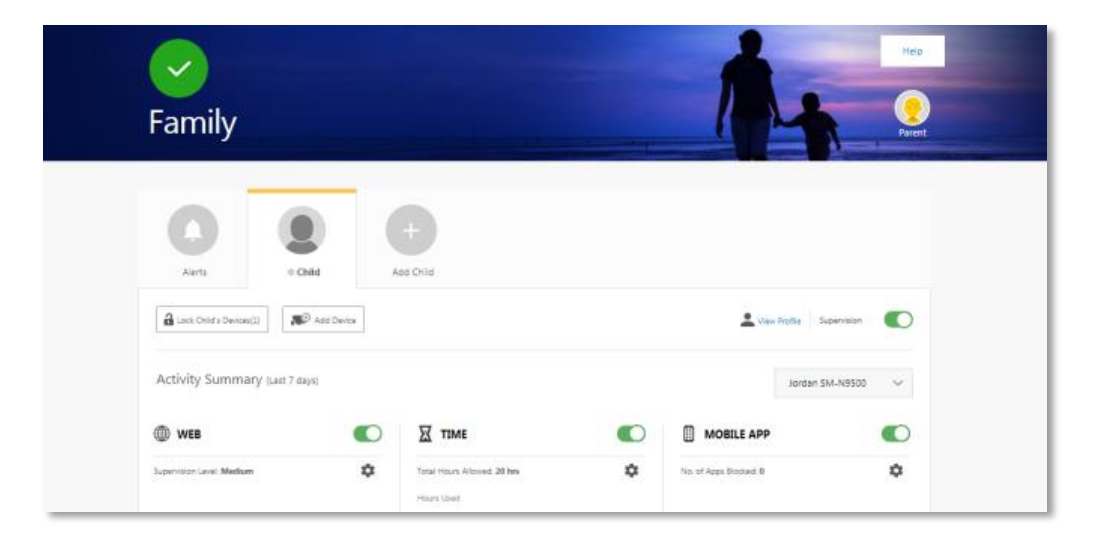

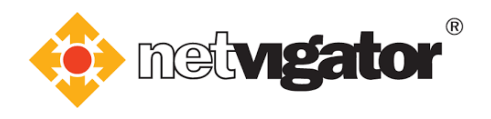

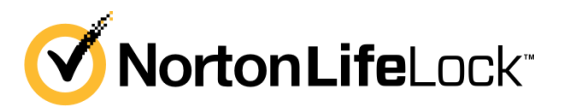

#### 4.2 Android version

Open Norton Family parental control (Parent Mode).

Your child's profile created previously will be shown here.

You can now set up your house rules and check your child's online activities.

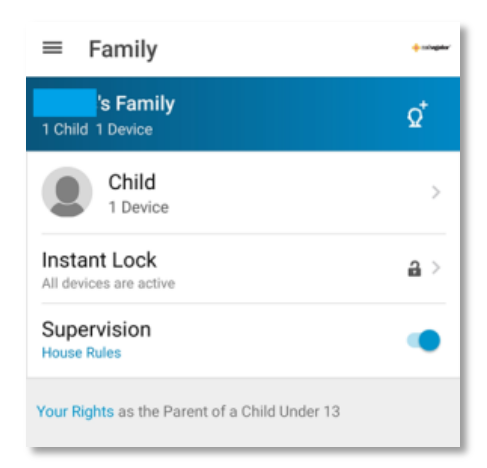

#### 4.3 iOS version

Open Norton Family for Parents.

Your child's profile created previously will be shown here.

You can now set up your house rules and check your child's online activities.

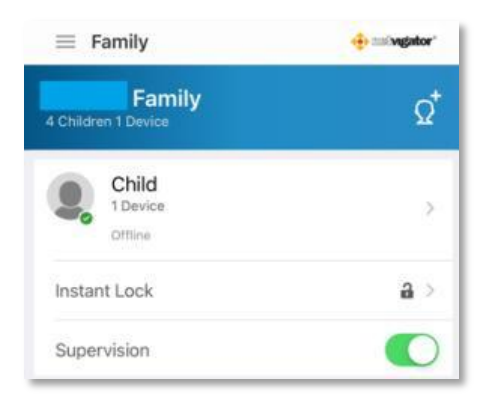

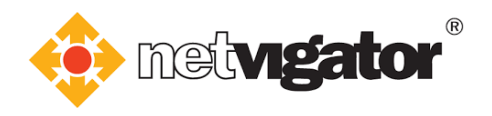

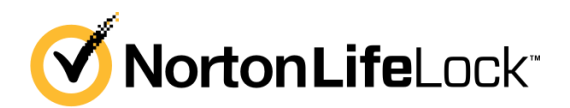

# 5. Uninstalling from Child's device

#### 5.1 Uninstalling Windows version

a. Tap "Start" and click "Control Panel".

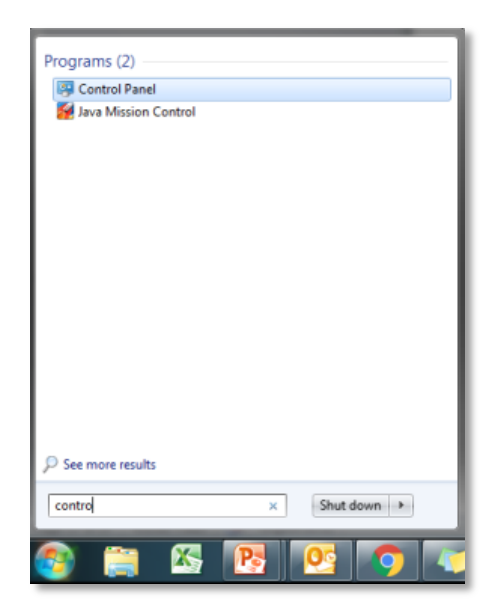

b. Click "Uninstall a program" after opening the control panel.

| djust your computer's settings                                                                                                    | View by: Category 🔻                                                                                                    |
|----------------------------------------------------------------------------------------------------|----------------------------------------------------------------------------------------------------|
| System and Security<br>Review your computer's status<br>Back up your computer<br>Find and fix problems                              | User Accounts<br>Change account type<br>Appearance and Personalization                                                                              |
| Network and Internet<br>View network status and tasks<br>Choose homegroup and sharing options                                       | Change the theme<br>Change desktop background<br>Adjust screen resolution                                                                           |
| Hardware and Sound<br>View devices and printers<br>Add a device<br>Connect to a projector<br>Adjust commonly used mobility settings | Clock, Language, and Region<br>Change keyboards or other input methods<br>Ease of Access<br>Let Windows suggest settings<br>Optimize visual display |
| Programs<br>Uninstall a program<br>Get programs                                                                                     |                                                                                                    |

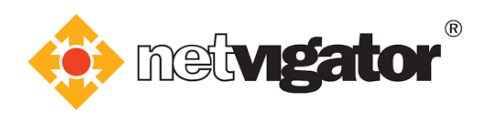

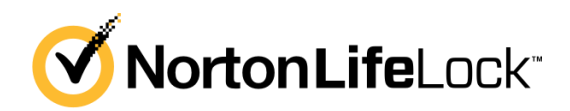

# c. Find Norton Family on the list.

## Click "Uninstall/Change".

| Uninstall or change a program<br>To uninstall a program, select it from the list and then | click Uninstall, Change, or Repair. |              |         |                  |   |
|-------------------------------------------------------------------------------------------|-------------------------------------|--------------|---------|------------------|---|
| Organize 🔻 Uninstall/Change                                                               |                                     |              |         |                  | • |
| Name                                                                                      | Publisher                           | Installed On | Size    | Version          |   |
| 🕄 Norton Family                                                                           | Symantec Corporation                | 9/23/2019    |         | 3.7.3.55         |   |
| Microsoft OneDrive                                                                        | Microsoft Corporation               | 9/16/2019    | 138 MB  | 19.152.0801.0008 |   |
| 🖢 Mozilla Firefox 69.0 (x86 zh-TW)                                                        | Mozilla                             | 9/10/2019    | 178 MB  | 69.0             |   |
| Intel® PROSet/Wireless Software                                                           | Intel Corporation                   | 9/3/2019     | 361 MB  | 21.20.1          |   |
| Microsoft Visual C++ 2017 Redistributable (x64) - 14.1                                    | Microsoft Corporation               | 9/3/2019     | 25.3 MB | 14.11.25325.0    |   |
| 🔂 Mozilla Maintenance Service                                                             | Mozilla                             | 9/2/2019     | 302 KB  | 68.0.1           |   |
| 💿 Google Chrome                                                                           | Google LLC                          | 8/30/2019    |         | 76.0.3809.132    |   |
| 🕑 Crestron AirMedia                                                                       | Crestron Electronics, Inc.          | 8/9/2019     | 10.1 MB | 3.5.1.128        |   |
| 🕑 Lenovo System Update                                                                    | Lenovo                              | 6/25/2019    | 29.2 MB | 5.07.0084        |   |
| 3.0/3.1 eXtensible Host Controller Driver 3.0/3.1 eXtensible Host Controller Driver       | Intel Corporation                   | 4/23/2019    | 18.4 MB | 5.0.4.43         |   |
| 🕼 iTunes                                                                                  | Apple Inc.                          | 4/11/2019    | 397 MB  | 12.9.4.102       |   |
| 🗇 Apple Mobile Device Support                                                             | Apple Inc.                          | 4/11/2019    | 29.5 MB | 12.2.0.15        |   |
| 🛃 Apple Application Support (32-bit)                                                      | Apple Inc.                          | 4/11/2019    | 130 MB  | 7.4              |   |
| 🛃 Apple Application Support (64-bit)                                                      | Apple Inc.                          | 4/11/2019    | 147 MB  | 7.4              |   |
| C SHAREit                                                                                 | SHAREit Technologies Co.Ltd         | 2/26/2019    | 23.3 MB | 4.0.6.177        |   |
| 🖗 Microsoft Silverlight                                                                   | Microsoft Corporation               | 2/14/2019    | 199 MB  | 5.1.50918.0      |   |
| 😹 Intel® Management Engine Components                                                     | Intel Corporation                   | 1/29/2019    | 148 MB  | 1847.12.0.1183   |   |

d. Log into the **same Norton account** to start the uninstall process.

| NORT | ON™ FAMILY Uninstall               | — | $\times$ |
|------|------------------------------------|---|----------|
|      | Sign In                            |   |          |
|      | Email Address                      |   |          |
|      | Password                           |   |          |
|      |                                    |   |          |
|      | Having Trouble Signing In? Sign In |   |          |
|      |                                    |   |          |

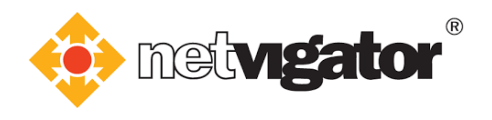

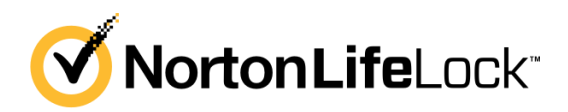

e. The window below will open automatically. Click **"Next"** to proceed.

| NORTON <sup>™</sup> FAMILY Uninstall                                                                                         | $- \times$ |
|----------------------------------------------------------------------------------------------------|------------|
| Norton Family<br>Removing Product                                                                                            |            |
| You have requested that a Norton product be uninstalled. After the product is removed, you may nee to restart your computer. | đ          |
| Cancel                                                                                                    | Next       |

f. Please wait until the uninstall process completes.

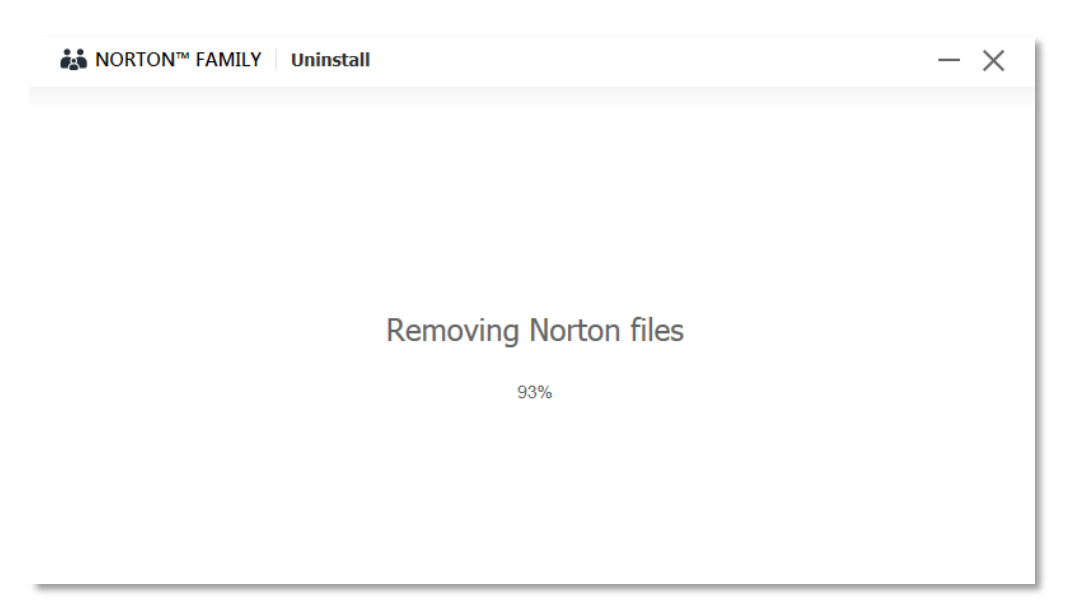

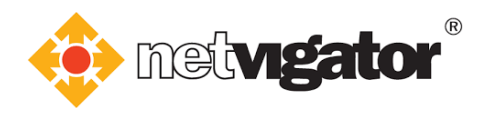

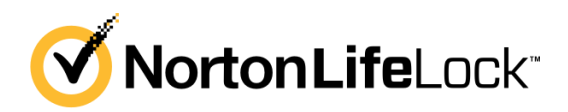

g. Norton Family has been uninstalled.

Click "Restart" to complete the uninstall process.

| KINORTON™ FAMILY   | Uninstall                                        |               | $- \times  $ |
|--------------------|--------------------------------------------------|---------------|--------------|
|                    | Norton Family<br>Norton Family Client Uninstalle | d             |              |
| To complete this p | rocess, please restart your computer.            |               |              |
|                    |                                                  | Restart Later | Restart      |

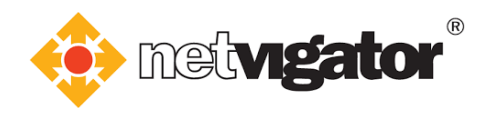

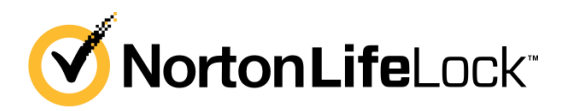

#### 5.2 Uninstalling Android version

a. Touch and hold the Norton Family parental control app, then tap "Uninstall".

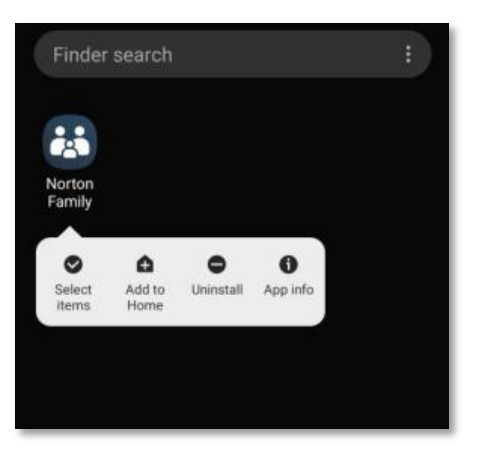

b. Tap **"OK"**.

| Norton Family            |           |
|--------------------------|-----------|
| Do you want to uninstall | this app? |
| Cancel                   | ОК        |

c. A notification will pop up as children cannot uninstall the app themselves. Parents can tap **"Manage device admin apps"** to proceed.

| Ininetal   | lling Norton Family unsuccessful  |
|------------|-----------------------------------|
| ormista    | ining Norton Family disuccessful. |
| Can't unit | nstall active device admin app    |
|            |                                   |
|            | Manage device admin apps          |

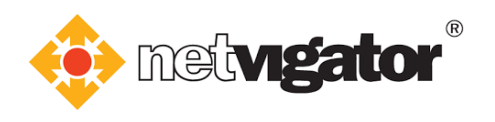

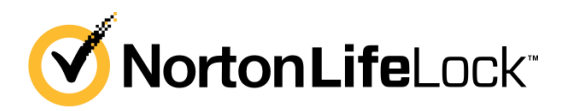

#### d. Tap "Deactivate".

| < 👪 De                                                       | vice Administration                                                                                            | +                               |
|--------------------------------------------------------------|----------------------------------------------------------------------------------------------------|---------------------------------|
| Nee                                                          | d to uninstall Norton Fa                                                                                       | mily?                           |
| To uninstall<br>it as a Devic<br>this accoun<br>credentials. | Norton Family, you must first dea<br>e Administrator. If you are the par<br>, you can do this by providing you | ctivate<br>rent of<br>ır Norton |
|                                                              | Deactivate                                                                                                    |                                 |
| _                                                            | _                                                                                                    | _                               |
|                                                              | Cancel                                                                                                    |                                 |

e. Log into the **same Norton account** to complete the uninstall process.

| 👪 Norton Fa | mily                                           | $\times$ |
|-------------|------------------------------------------------|----------|
|             | Sign in                                        |          |
| Password    |                                                |          |
|             | I have read and agree to the<br>Privacy Policy |          |
|             | Sign In                                        |          |
| н           | aving Trouble Signing In?                      |          |
|             | Cancel                                         |          |
|             |                                                | _        |

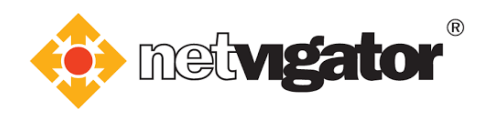

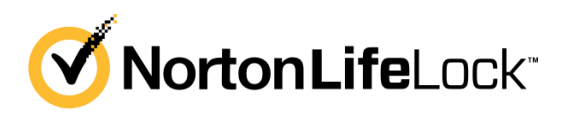

f. The uninstall process is complete.

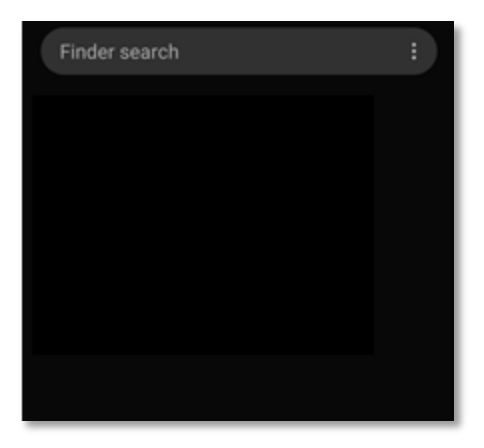

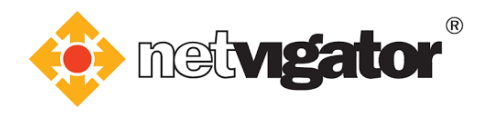

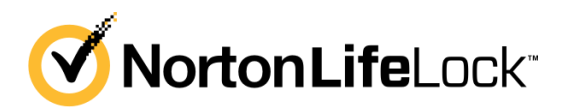

#### 5.3 Uninstalling iOS version

a. Open Settings app and tap "Screen Time".

|   | Settings    |   |
|---|-------------|---|
| X | Screen Time | > |

b. Tap "Content & Privacy Restrictions".

| < Se       | ttings                 | Screen Time                                  |              |
|------------|------------------------|----------------------------------------------|--------------|
| SCRE       | EEN TIME               | Today                                        | at 3:27 PM   |
| lph        | one                    |                                              | >            |
| 2ŀ         | n 9m                   | O th 47m above                               | average      |
| Gam<br>43m | es                     | Productivity<br>19m                          | Other<br>18m |
| 0          | Downtim<br>Schedule    | e<br>time away from the screen.              | 3            |
| Z          | App Limi<br>Set time i | ts<br>mits for apps.                         | >            |
| 0          | Always A<br>Choose a   | llowed<br>ops you want at all times.         | 3            |
| 0          | Content<br>Block inag  | & Privacy Restrictions<br>propriate content. |              |

c. Tap "Allowed apps".

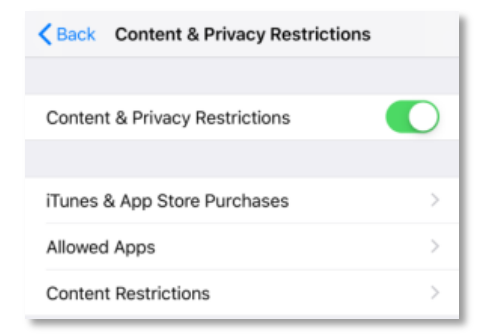

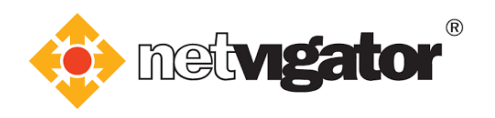

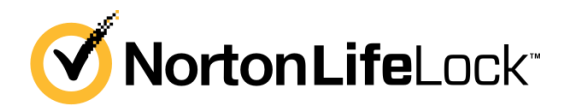

d. Enable "Safari".

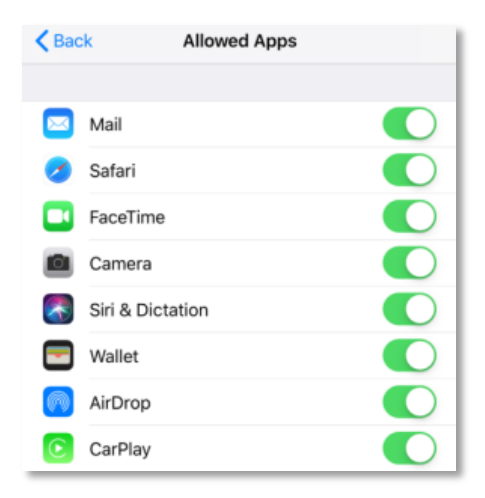

e. Go back to **"Content & Privacy Restrictions"** and tap **"itunes & App Store Purchases".** Then tap **"Delting Apps"**.

| Kack iTunes & App Store Purchases                                                              |                                               |  |
|------------------------------------------------------------------------------------------------|-----------------------------------------------|--|
|                                                                                                | c                                             |  |
| STORE PORCHASES & RE-DOWNLOAD                                                                  | 5                                             |  |
| Installing Apps                                                                                | Allow >                                       |  |
| Deleting Apps                                                                                  | Don't Allow >                                 |  |
| In-app Purchases                                                                               | Allow >                                       |  |
|                                                                                                |                                               |  |
| REQUIRE PASSWORD                                                                               |                                               |  |
| Always Require                                                                                 |                                               |  |
| Don't Require                                                                                  | ~                                             |  |
| Require a password for additional purch<br>purchase with gcfung1986@gmail.com<br>or App Store. | nases after making a<br>from the iTunes, Book |  |

f. Select "Allow".

| K Back      | Deleting Apps |
|-------------|---------------|
|             |               |
| Allow       | ×             |
| Don't Allow |               |

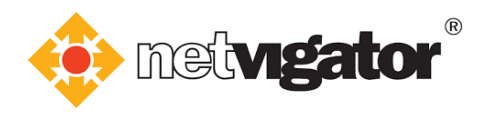

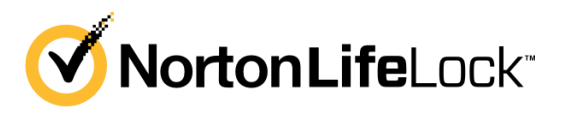

g. Go back to **"Content & Privacy Restrictions"** and tap **"Content Restrictions".** Then tap **"Allow All Apps"**.

| Back            | Apps |   |
|-----------------|------|---|
| Don't Allow App | e    |   |
| 4+              | 5    |   |
| 9+              |      |   |
| 12+             |      |   |
| 17+             |      |   |
| Allow All Apps  |      | × |

h. Go to Home page.

Touch and hold the **Norton Family** app until it jiggles.

Then tap  $\bigotimes$  in the top left-hand corner of the app.

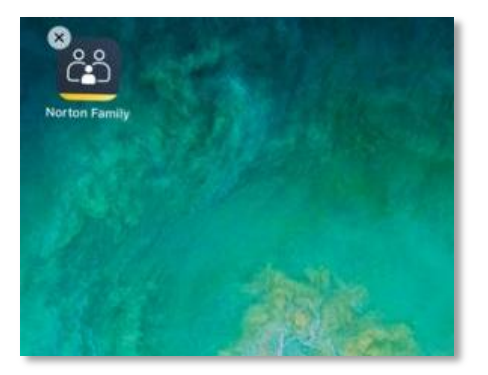

i. Tap **"Delete"** and the uninstall process is complete.

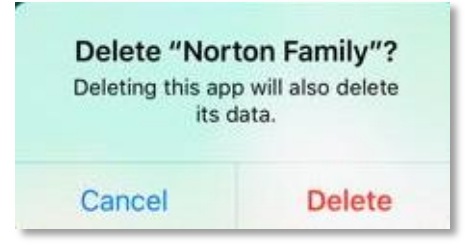

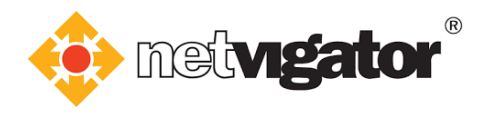

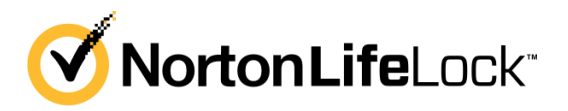

# 6. Child Profile Deletion (on parent's device)

After removing Norton Family from your child's device, you can delete his/her profile.

#### 6.1 Windows version

a. If you (parent) are using Windows PC, log into <u>my.norton.com</u> with the **Norton account** you created previously. Then click **"Set Up Family"**.

| View and manage all of your Nor<br>features. | ton              | Set up Device<br>Security                                                                                                    | Get updates and offers                                                                         |
|----------------------------------------------|------------------|----------------------------------------------------------------------------------------------------|------------------------------------------------------------------------------------------------|
|                                              |                  | Secure multiple PCs, Macs, smartphones, and<br>tablets. Award-winning Norton protection is<br>included in your subscription. | Sign up now and we'll email you new product updates, special offers, and security newsletters. |
|                                              |                  | GET STARTED                                                                                                    | SIGN UP                                                                                        |
| Download                                     |                  |                                                                                                    |                                                                                                |
|                                              |                  |                                                                                                    |                                                                                                |
| errati e<br>Device Security                  | Password Manager | NOT 121 OF<br>Parental Controls                                                                                              |                                                                                                |
| Nor strue<br>Device Security                 | Password Manager | eor ar ue<br>Parental Controls                                                                                               |                                                                                                |

b. Choose the **child profile** you want to remove. Then click **"View Profile"**.

| Family                  |            |         |               | 1                       | Hep |
|-------------------------|------------|---------|---------------|-------------------------|-----|
| O<br>Arti               | . CM4      | Const . | <br>Ass Crite |                         |     |
| Look Child ( Deriver(1) | Add Device |         |               | L Vier Stella Supervice | •   |

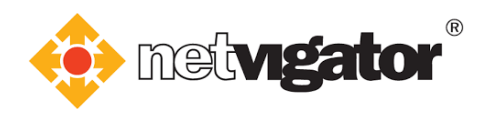

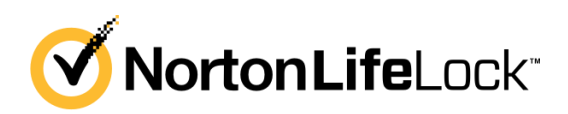

c. Click "Delete (your child's name)'s Profile".

| Child                                             | PIN 😡                           |       | Emergency | Contacts |
|---------------------------------------------------|---------------------------------|-------|-----------|----------|
| - for                                             | * * * *                         | / Ldt | 0         | C Manage |
| ersonal Information (Recommended)                 |                                 |       |           |          |
| id personal information that you do not want your | child to share on the Internet. |       |           |          |
|                                                   |                                 |       |           |          |
| hild's Devices                                    |                                 |       |           |          |

d. Click "Delete Profile" and the deletion is complete.

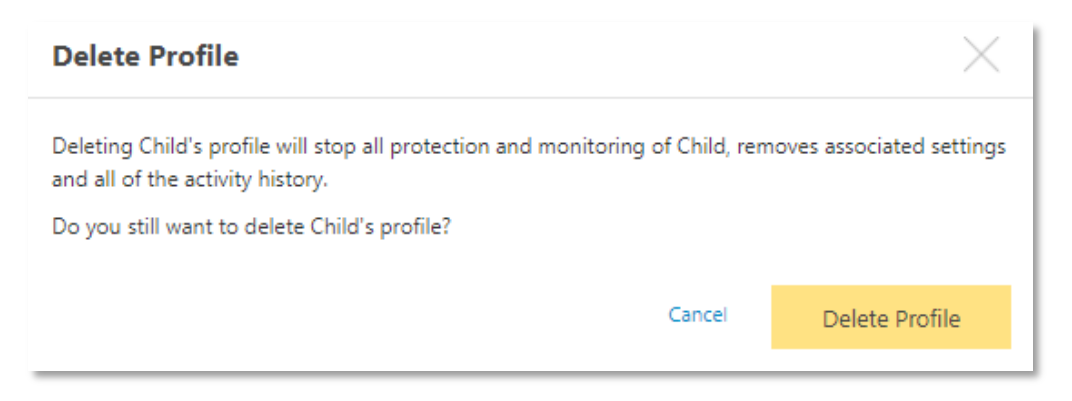

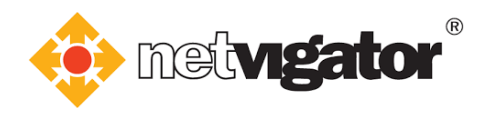

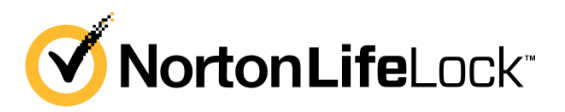

#### 6.2 Android version

a. If you (parent) are using Android device, open **Norton Family parental control**. Choose the **child profile** you want to remove.

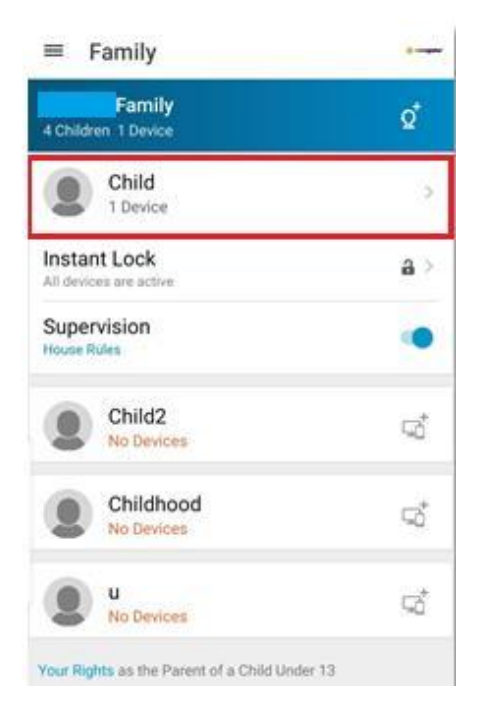

b. Tap the child icon at the top right corner.

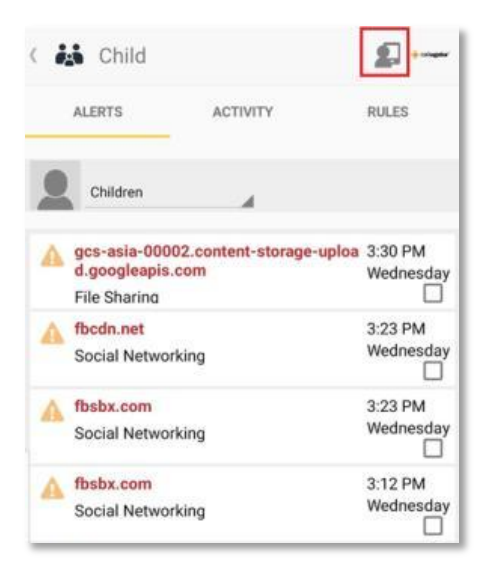

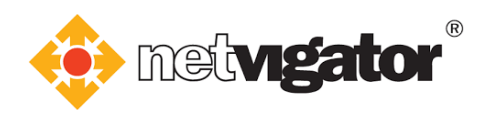

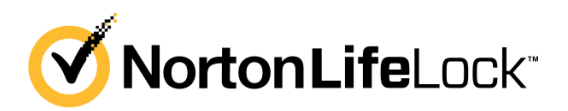

c. Tap "Remove (your child's name)".

| < 👪 Child              | + |
|------------------------|---|
| INFO                   |   |
| Change profile picture |   |
| Name<br>Child          |   |
| DEVICES                |   |
| iPhone                 |   |
| ACCOUNT                |   |
| Remove Child           |   |

d. Tap **"OK"** and the deletion is complete.

| Remove child         | I                     |
|----------------------|-----------------------|
| This will remove the | e child from your     |
| Norton account, inc  | cluding their profile |
| settings and all the | ir activity history.  |
| Are you sure you wa  | ant to remove this    |
| child from Norton F  | Family?               |
|                      |                       |

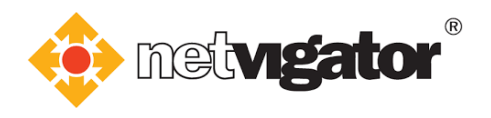

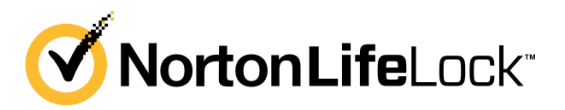

#### 6.3 iOS version

a. If you (parent) are using iOS device, open **Norton Family for Parents**. Choose the **child profile** you want to remove.

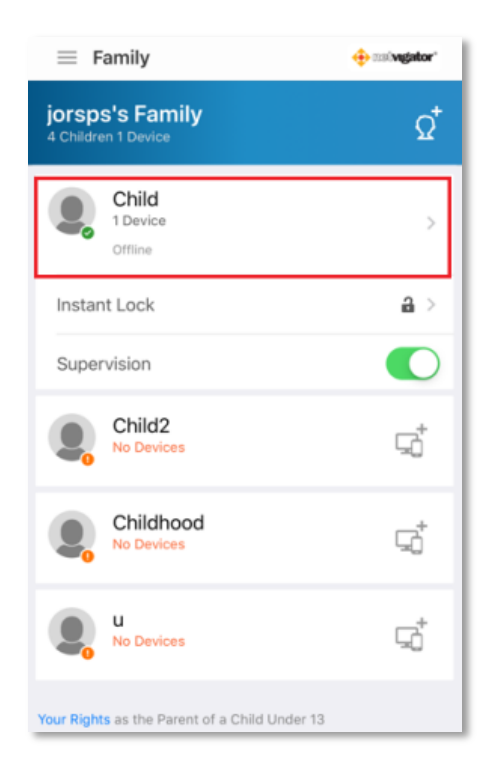

b. Browser will open automatically. Tap the **"View Profile"** to proceed.

| Done        | 🔒 my.norton.com   | C |
|-------------|-------------------|---|
|             | n' 🔶 mstongator'  | ≡ |
| • Ch        | ild               | ≡ |
| Lock C      | hild's Devices(1) |   |
| Add         | Device            |   |
| View Pr     | ofile             |   |
| Supervision |                   |   |

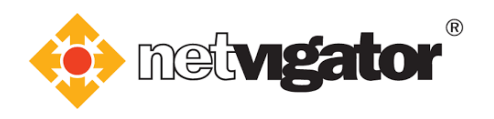

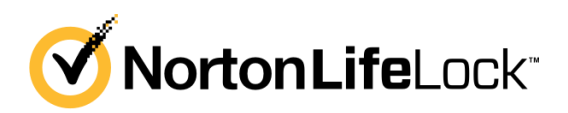

c. Tap "Delete (your child's name)'s Profile".

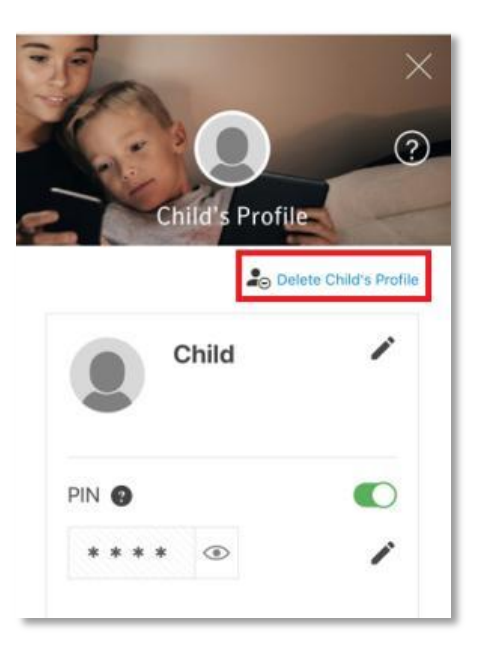

d. Tap "Delete Profile" and the deletion is complete.

| Delete Profile                                                                                             | ×                                        |
|----------------------------------------------------------------------------------------------------|------------------------------------------|
| Deleting Child's profile will stop al<br>monitoring of Child, removes asso<br>all of the activity history. | I protection and<br>ociated settings and |
| Do you still want to delete Child's                                                                        | profile?                                 |
| Delete Profile                                                                                             | 2                                        |
| Cancel                                                                                                    |                                          |